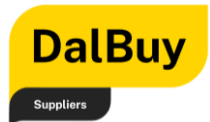

### Contents

| welcome message                                                                                                    | .3                                                                                                    |
|----------------------------------------------------------------------------------------------------|----------------------------------------------------------------------------------------------------|
| Getting Started                                                                                                    | .4                                                                                                    |
| Simple Definitions                                                                                                  | .4                                                                                                    |
| Helpful Icons                                                                                                    | .4                                                                                                    |
| Logging In and Bookmarking                                                                                          | .5                                                                                                    |
| Logging Into DalBuy Portal via Email                                                                                | .5                                                                                                    |
| I. Logging in via Email: Registration Complete Notification                                                         | .5                                                                                                    |
| II. Logging in via the Supplier Resource Portal                                                                     | .6                                                                                                    |
| Accessing the Login Page                                                                                            | .6                                                                                                    |
| Bookmarking DalBuy Supplier Portal                                                                                  | .8                                                                                                    |
| Bookmarking On Your Web Browser                                                                                     | .8                                                                                                    |
| Confirming the Bookmark                                                                                             | .8                                                                                                    |
| DalBuy Supplier Portal Dashboard Orientation                                                                        | .9                                                                                                    |
| Menu Bar1                                                                                                    | 10                                                                                                    |
| I. Sales Order / Purchase Order Menu 1                                                                              | 10                                                                                                    |
| II. Contracts and Reporting1                                                                                        | 11                                                                                                    |
| III. User Management1                                                                                               | 11                                                                                                    |
| IV. Contact & Supplier Resource Portal1                                                                             |                                                                                                    |
|                                                                                                    | 13                                                                                                    |
| V. Quick Links to Common Tasks1                                                                                     | 13<br>13                                                                                                    |
| <ul><li>V. Quick Links to Common Tasks</li><li>VI. Contracts</li></ul>                                              | 13<br>13<br>14                                                                                                    |
| <ul> <li>V. Quick Links to Common Tasks</li> <li>VI. Contracts</li> <li>VII. Create Invoice / Credit Memo</li></ul> | 13<br>13<br>14<br>14                                                                                                    |
| <ul> <li>V. Quick Links to Common Tasks</li></ul>                                                                   | 13<br>13<br>14<br>14<br>15                                                                                                    |
| <ul> <li>V. Quick Links to Common Tasks</li></ul>                                                                   | 13<br>13<br>14<br>14<br>15<br>16                                                                                                   |
| <ul> <li>V. Quick Links to Common Tasks</li></ul>                                                                   | <ol> <li>13</li> <li>13</li> <li>14</li> <li>14</li> <li>15</li> <li>16</li> <li>17</li> </ol>                                     |
| <ul> <li>V. Quick Links to Common Tasks</li></ul>                                                                   | <ol> <li>13</li> <li>13</li> <li>14</li> <li>14</li> <li>15</li> <li>16</li> <li>17</li> <li>17</li> </ol>                         |
| <ul> <li>V. Quick Links to Common Tasks</li></ul>                                                                   | <ol> <li>13</li> <li>13</li> <li>14</li> <li>14</li> <li>15</li> <li>16</li> <li>17</li> <li>17</li> <li>18</li> </ol>             |
| <ul> <li>V. Quick Links to Common Tasks</li></ul>                                                                   | <ol> <li>13</li> <li>13</li> <li>14</li> <li>14</li> <li>15</li> <li>16</li> <li>17</li> <li>17</li> <li>18</li> <li>18</li> </ol> |

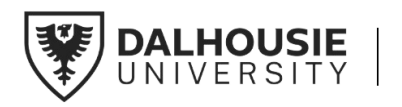

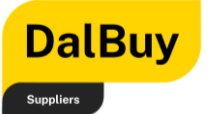

| Accessing a Purchase Order                         |
|----------------------------------------------------|
| Sales Orders Main Page20                           |
| Search Sales Orders Page21                         |
| Viewing a Purchase Order22                         |
| Highlighting Key Purchase Order (P.O.) Details23   |
| Creating a Sales Invoice                           |
| Different Ways to Create a Sales Invoice31         |
| Method 1: From the Dashboard31                     |
| Method 2: From the Menu Bar – Supplier Invoices    |
| Method 3: From the Search Sales Orders Main Page33 |
| Method 4: Directly From the Purchase Order33       |
| Entering Sales Invoice Details34                   |
| Adjusting Sales Invoice Details35                  |
| Attaching an Invoice Image – Optional36            |
| Submitting the Sales Invoice                       |
| Draft of Sales Invoice                             |
| Searching and Viewing an Invoice40                 |
| Searching for a Sales Invoice40                    |
| Method 1: From the Dashboard40                     |
| Method 2: From the Menu Bar41                      |
| Supplier Invoices Page: Using Quick Filters42      |
| Supplier Invoices Page: Payment Status42           |
| Supplier Invoices Page: Sorting Invoices43         |
| Viewing a Sales Invoice43                          |

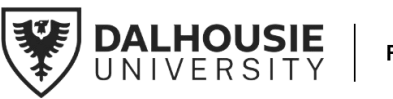

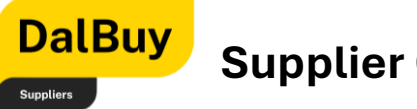

# Welcome Message

Dear Valued Supplier,

Welcome to the **DalBuy Quick User Guide**—a resource designed to help make working with Dalhousie University seamless and efficient.

At Dalhousie, we truly value the strong relationships we have with our suppliers. Your role is essential in ensuring smooth and effective procurement, and we are committed to making the process as simple and transparent as possible. This guide walks through key tasks such as **receiving Purchase Orders, submitting Sales Invoices, tracking payments, and managing invoice details**, providing clear steps to help you navigate the DalBuy Supplier Portal with confidence.

By following this guide, you'll gain a thorough understanding of how to search for and view a Sales Invoice in DalBuy. We hope this resource makes managing your invoices easier, more efficient, and stress-free.

Thank you for taking the time to review this guide. We appreciate your partnership and look forward to continued collaboration. If you ever need assistance, support is available to help every step of the way.

Warm Regards,

Veronica MacNeil Director, Procure to Pay (P2P) Financial Services

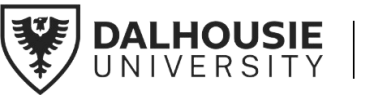

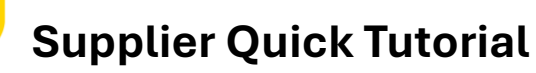

# Getting Started

DalBuy

### Simple Definitions

#### Supplier: lorem ipsum

**Procurement:** the method of discovering and agreeing to terms and purchasing goods or services, or other works from an external source.

Purchasing: the process a business or organization uses to acquire goods or services.

**Accounts Payable**: The amount owed to the supplier is paid by processing the supplier invoice.

**P2P**: The Procure to Pay process encompasses all procurement actions from sourcing requisitioned goods or services to payment upon delivery.

#### Helpful Icons

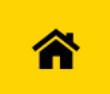

**Home**: This is where you can find your Supplier Information, Quick Links to Common Tasks, Contracts, Invoice Creation.

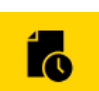

Orders: This is where you can view your Sales Orders and Shipments.

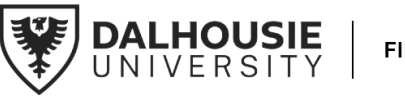

### DalBuy Supplier Quick Tutorial

# Logging In and Bookmarking

There are two ways to log in to the DalBuy Portal as a Supplier. This section covers both ways so you can choose what best fits you.

- 1. Logging Into Dalbuy Portal via Email
- 2. Logging Into Dalbuy Portal via via Supplier Resource Portal

It will also walk you through how to bookmark the DalBuy Supplier Portal web page address or URL for quick and easy access whenever needed. Let's get started!

### Logging Into DalBuy Portal via Email

This section of the quick guide provides step-by-step instructions on logging into the DalBuy Supplier Portal, powered by Jaggaer, using the email link from Dalhousie.

#### I. Logging in via Email: Registration Complete Notification

After completing your registration for the DalBuy Supplier Portal, a confirmation email from Dalhousie University will arrive in your inbox. This email serves as an acknowledgment that your registration is complete. Inside, you'll find a hyperlink to the DalBuy Supplier Portal. Simply click on the link to be directed to the login page.

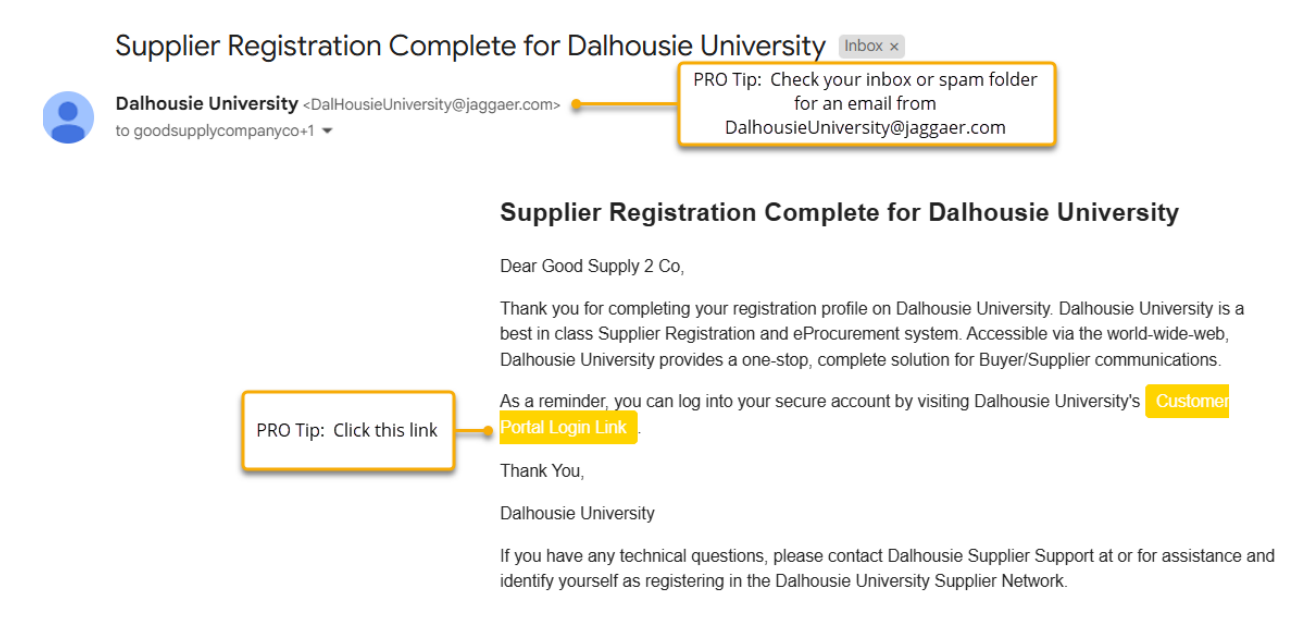

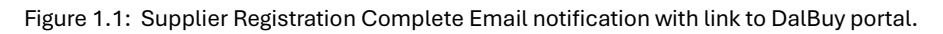

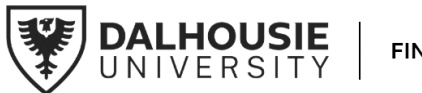

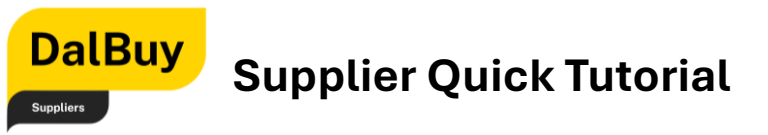

#### II. Logging in via the Supplier Resource Portal

You may access the Supplier Resource Portal by visiting the following URL: https://www.dal.ca/dept/procurement/DalBuy.html.

A black 'Login to DalBuy' button is clearly visible on this page. Click it to go to the DalBuy Supplier Portal and log in.

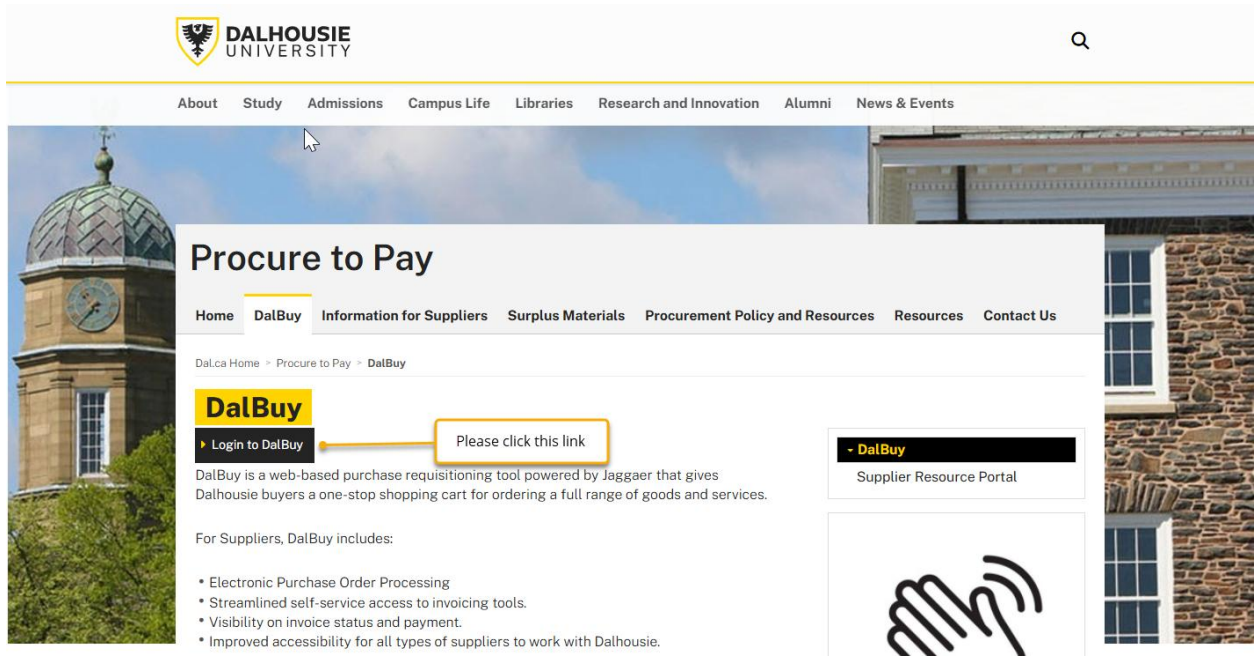

Figure 1.2: DalBuy Supplier Resource Portal

#### Accessing the Login Page

Either one of the login options provided above will take you directly to the DalBuy Supplier Portal's login page.

- 1. Enter your email address and password to log in. Be sure to keep your login details always secure.
- 2. Once your credentials are entered, click 'Login.'
- 3. If the details are correct, access to the DalBuy Supplier Portal's home page will be granted.

Pro Tip: Always keep your login credentials such as your password safe and secure.

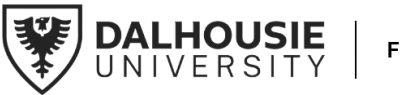

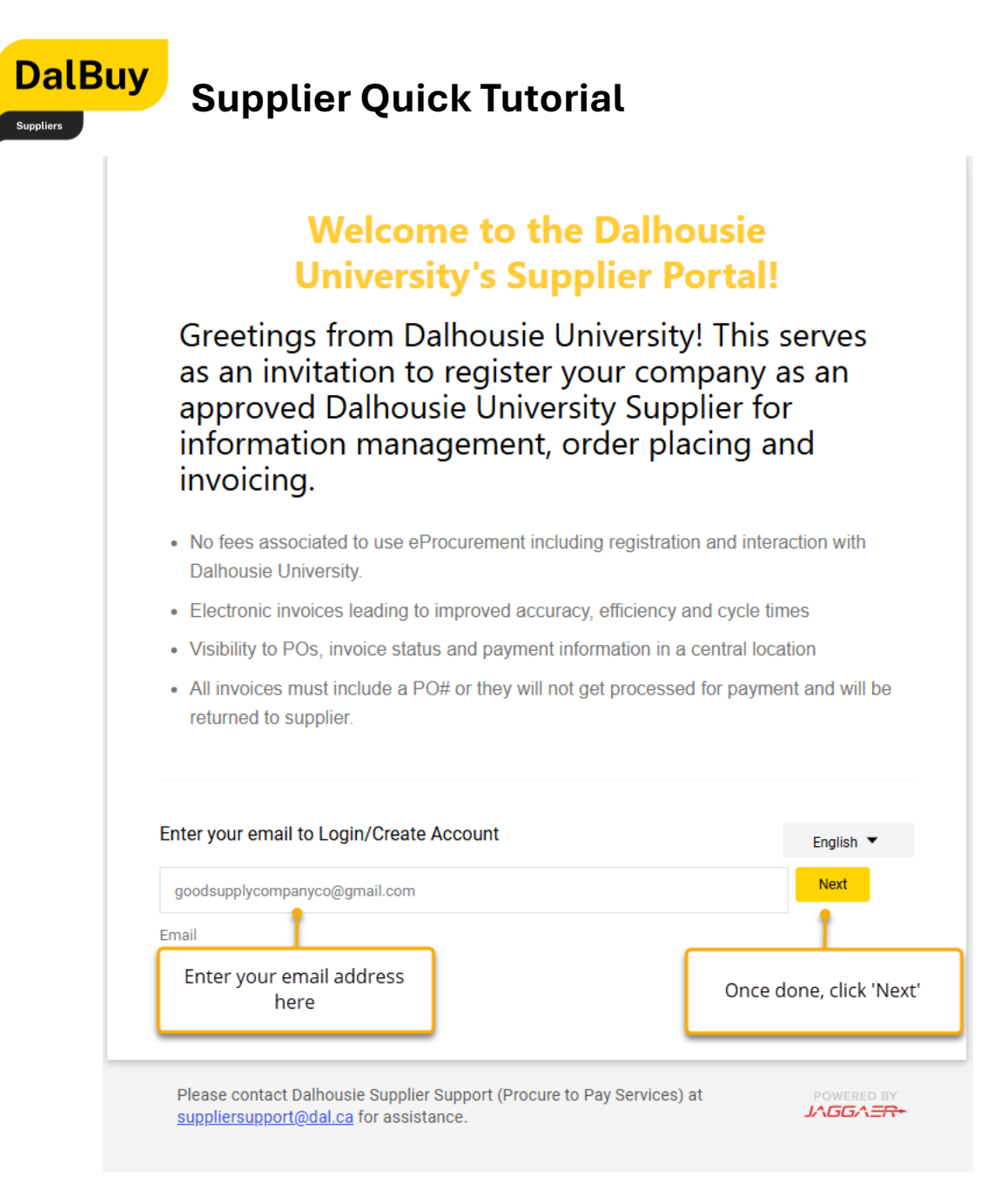

Figure 1.3: DalBuy Portal Supplier Login Page

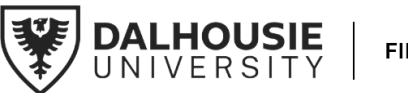

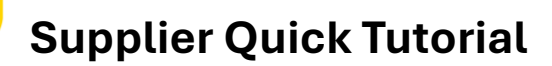

### Bookmarking DalBuy Supplier Portal

DalBuy

Suppliers

Bookmarking web pages in your browser provides a convenient and efficient method for accessing frequently visited websites. This section will guide you through the process of bookmarking the DalBuy Supplier portal, ensuring you can quickly and easily reach the portal quickly and efficiently.

#### Bookmarking On Your Web Browser

- 1. In your web browser, find and click the star icon in the address bar—this is where website URLs are entered.
- 2. Once clicked, a pop-up window will appear, prompting you to save the bookmark. To make it easy to find later:
  - a. Enter 'DalBuy Supplier Portal' in the 'Name' field
  - b. Choose '**Bookmarks Bar'** in the '**Folder**' section, select

|   | Edit bookmark        | × |
|---|----------------------|---|
| ٢ | Name DalBuy Portal   |   |
|   | Folder All Bookmarks | • |
|   |                      |   |

c. Click 'Done' to save the bookmark.

Figure 1.4: Bookmarking the DalBuy Portal

### Confirming the Bookmark

Going forward, accessing the DalBuy Supplier Portal will be quick and easy.

Simply click the bookmark you created, which is in your bookmarks bar just below the address bar of your web browser.

This will take you straight to the login page, getting you one step closer to your DalBuy Supplier Portal dashboard.

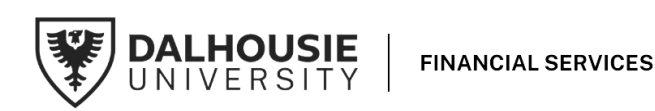

#### When

bookmarking, be sure to save the login page of the DalBuy Supplier Portal and not the home page. The correct URL to bookmark is: https://uit01.jaggae r.com/apps/Router/ SupplierLogin?Cust Org=Dal&tmstmp= 1734466455658

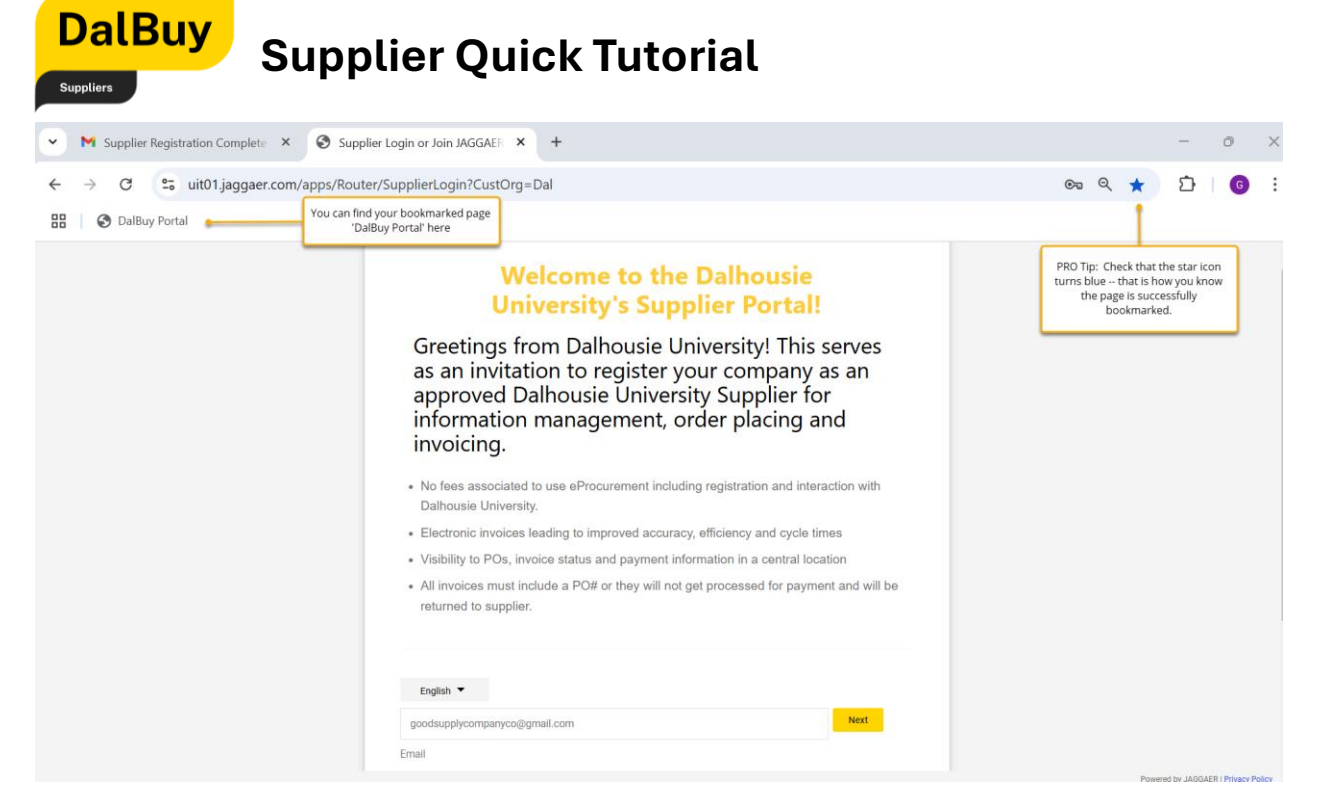

Figure 1.5: Save and Access: Bookmarking the DalBuy Login Page

# **DalBuy Supplier Portal Dashboard Orientation**

This section provides an overview of the key features of the Supplier Portal dashboard, helping you navigate the portal effortlessly and make the most of your DalBuy experience.

| ~ == | S Dalbuy     | Portal                         |                                                                                 |              |                           |                    |                    |                    |
|------|--------------|--------------------------------|---------------------------------------------------------------------------------|--------------|---------------------------|--------------------|--------------------|--------------------|
| Â    | Home         |                                |                                                                                 |              |                           |                    | ●  ■               | 41                 |
| 6    | Orders       | Home  Customer                 | r Portal Home                                                                   |              |                           |                    |                    |                    |
| •    | Cataloos and |                                |                                                                                 | Quick Lin    | to Common Tasks           | ?                  |                    |                    |
| ×    | Contracts    | Important: If please email     | your purchase order if not in DalBuy,<br>your invoice to <u>finpay@dal.ca</u> . | Manage Reg   | tion Profile              |                    |                    |                    |
| հղ   | Reporting    | For instructio<br>access Dalho | onal materials on how to use DalBuy, p<br>ousie's Supplier Resource Portal.     | lease        |                           | 2                  |                    |                    |
| a,   | Administer   | If you have ar<br>Dalhousie Su | ny questions about DalBuy, please con<br>pplier Support at SupplierSupport@da   | ntact        |                           |                    |                    |                    |
| \$   | Registration |                                |                                                                                 | No Results   |                           | View All Contracts |                    |                    |
|      |              | Custome                        | er Contact                                                                      | ?            |                           |                    |                    |                    |
|      |              | Name                           | Dalhousie Supplier Support                                                      | Create Inv   | ce / Credit Memo          | ?                  |                    |                    |
|      |              | Title<br>Email                 | Procure to Pay Services<br>suppliersupport@dal.ca                               | Туре         | Invoice      Credit Merno |                    |                    |                    |
|      |              |                                |                                                                                 | Invoice No.  |                           |                    |                    |                    |
|      |              |                                |                                                                                 | Invoice Date | 02/05/2025                |                    |                    |                    |
|      |              |                                |                                                                                 | DO Number    | mm/dd/yyyy                |                    |                    |                    |
|      |              |                                |                                                                                 | PONumber     | Optional PO Number        |                    |                    |                    |
|      |              |                                |                                                                                 | Currency     | Canadian Dollar 🗸         | _                  |                    |                    |
| Q    | Menu Search  |                                |                                                                                 |              |                           | Create             |                    |                    |
|      | ÷            |                                |                                                                                 |              |                           |                    | Powered by JAGGAEF | R   Privacy Policy |

Figure 1.6: DalBuy Supplier Main Page

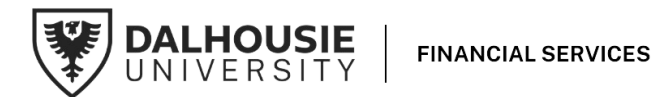

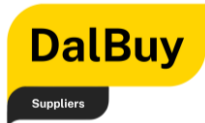

#### Menu Bar

The left-hand side of the DalBuy Supplier Portal features the **'Menu Bar,'** your main navigation panel. It provides access to key areas like the **'Home Page,' 'Orders,' 'Administration**,' and **'Managing Registration**.' Simply hover over each icon to explore its options and start using the portal's features.

Your **dashboard** is the **main page** of the portal and acts as **a central hub**, giving you easy access to all key resources and features in DalBuy.

|                                                                                                    | S Dalbu                                                                                                    | y Portal                          |                                                                               |        |                              |                          |  |  |
|----------------------------------------------------------------------------------------------------|----------------------------------------------------------------------------------------------------|-----------------------------------|-------------------------------------------------------------------------------|--------|------------------------------|--------------------------|--|--|
| Â                                                                                                  | Home                                                                                                    | Home L. Customer I                | Menu Bar                                                                      |        |                              |                          |  |  |
| ío                                                                                                 | Orders                                                                                                    | Home P Customer                   | ortainone                                                                     |        |                              |                          |  |  |
| õ                                                                                                  | Catalogs and<br>Contracts                                                                                                    |                                   |                                                                               |        | Quick Links to Common Tasks  |                          |  |  |
|                                                                                                    | D                                                                                                    | Important: If y<br>please email y | our purchase order if not in DalBuy,<br>our invoice to <u>finpay@dal.ca</u> . |        | Manage Registration          | Profile                  |  |  |
| For instructional materials on how to use DalBuy, ple access Dalhousie's Supplier Resource Portal. |                                                                                                    |                                   |                                                                               | please | Contracts                    |                          |  |  |
| ы.<br>Ф                                                                                            | Administer     If you have any questions about Dalbuy, please cor<br>Dalhousie Supplier Support at <u>SupplierSupport@da</u> |                                   |                                                                               |        | No Results                   |                          |  |  |
|                                                                                                    |                                                                                                    | 0                                 | 0                                                                             | 2      |                              |                          |  |  |
|                                                                                                    |                                                                                                    | Name                              | Dalhousie Supplier Support                                                    |        | Create Invoice / Credit Memo |                          |  |  |
|                                                                                                    |                                                                                                    | Title<br>Email                    | Procure to Pay Services<br>suppliersupport@dal.ca                             |        | Туре                         | Invoice      Credit Memo |  |  |
|                                                                                                    |                                                                                                    |                                   |                                                                               |        | Invoice No.                  |                          |  |  |
|                                                                                                    |                                                                                                    |                                   |                                                                               |        | Invoice Date                 | 02/05/2025               |  |  |
|                                                                                                    |                                                                                                    |                                   |                                                                               |        | PO Number                    | Optional PO Number       |  |  |

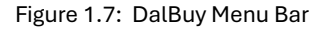

#### I. Sales Order / Purchase Order Menu

Navigate to the Orders section in the Menu Bar. Here, you'll find two options: **'Sales Orders and Shipments**' allows you to track and manage all orders placed through DalBuy for your organization, while the **'Supplier Invoices'** section is dedicated to handling all tasks related to managing your invoices

**Pro Tip:** Sales Orders are the same as Purchase Orders. These terms are used interchangeably.

Please note that the payment due date is determined by adding the payment terms to the invoice date.

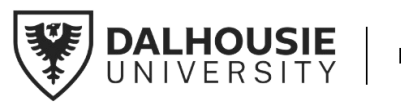

| C<br>Sur | alBuy        | Sup              | plier Qı                        | uick Tu                   | torial      |              |           |               |
|----------|--------------|------------------|---------------------------------|---------------------------|-------------|--------------|-----------|---------------|
| Â        | Home         |                  |                                 |                           |             |              |           |               |
| 1        | Orders       | Orders           | Portal Home                     | Type to Search S          | ales Orders | ٩            |           |               |
| o        | Catalogs and | Sales Orders An  | d Shipments )                   | Search for Sales (        | Orders      | Comm         | 10n Tasks |               |
| A14      | Contracts    | Supplier Invoice | S                               |                           |             | ı Profile    |           |               |
| ш        | Reporting    |                  |                                 |                           |             |              |           |               |
| <b>Å</b> | Administer   | If you have any  | / questions about DalBu         | iy, please contact        | oonnaon     | ,            |           |               |
| 8        | Registration | Daniousie Sup    | plier Support at <u>Supplie</u> | <u>rodpport(@ddi.cd</u> . | No Results  |              |           |               |
|          | -            | Customer         | Contact                         | ?                         |             |              |           |               |
|          |              | Name             | Dalhousie Supplier              | r Support                 | Create In   | voice / Cred | lit Memo  |               |
|          |              | Title            | Procure to Pay Ser              | vices                     | Туре        |              | Invoice   | ○ Credit Memo |
|          |              | Lindi            | Sabburg apple                   |                           | Invoice No. |              |           |               |

Figure 1.8: Orders Section in the DalBuy Menu Bar

#### II. Contracts and Reporting

The '**Contracts**' and '**Reporting'** sections are not currently included in your dashboard setup. You will be notified when these sections become applicable to your account. In the meantime, we will concentrate on the remaining components of your dashboard and the tools presently available to support your tasks.

#### III. User Management

The '**Manage Users'** feature allows you to add other team members to your DalBuy account. To get started:

- 1. Go to the **'Administer'** section in the **'Menu Bar'** on the left-hand side of the DalBuy Supplier Portal.
- 2. Click on '**Manage Users**' and select '**Send New User Request**'. This will take you to a page where you can enter all required details of the team member you wish to add.
- 3. The required contact details include 'First Name', 'Last Name', 'Phone Number' and 'Email Address'. Remember, all starred fields are required to complete the invitation.
- 4. Once done, click 'Send User Request'.
- 5. The additional user will then receive an email with further instructions to access DalBuy.

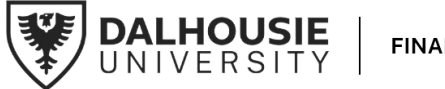

FINANCIAL SERVICES

| L          | Supplier Quick Tutorial   |                                                                                                    |                   |  |  |  |  |  |  |
|------------|---------------------------|----------------------------------------------------------------------------------------------------|-------------------|--|--|--|--|--|--|
| Su         | ppliers                   |                                                                                                    |                   |  |  |  |  |  |  |
| <b>^</b>   | Home                      |                                                                                                    | 0 ► 1             |  |  |  |  |  |  |
| í.         | Orders                    | Administer > Manage Users > Send New User Request                                                                                                    |                   |  |  |  |  |  |  |
| õ          | Catalogs and<br>Contracts | Sending a user registration request<br>To send a registration request to a new user, please enter the user's contact information. Select the role that you would like the user to be assigned. An<br>anal will be sent to the email address below with instructions on how to register. Pending registrations can be viewed on the registrations page. |                   |  |  |  |  |  |  |
| հր         | Reporting                 |                                                                                                    |                   |  |  |  |  |  |  |
| <b>a</b> ð | Administer                | Administer Send New User Request Click this to request to send a New User Request                                                                                                    | ?                 |  |  |  |  |  |  |
| \$         | Registration              | Manage Users View Pending User Registrations                                                                                                    |                   |  |  |  |  |  |  |
|            |                           | Last Name *                                                                                                    |                   |  |  |  |  |  |  |
|            |                           | Tite                                                                                                    |                   |  |  |  |  |  |  |
|            |                           | Phone Number * ext.<br>International phone numbers must begin with +                                                                                                    |                   |  |  |  |  |  |  |
|            |                           | Mobile Phone Number<br>International phone numbers must begin with +                                                                                                    |                   |  |  |  |  |  |  |
|            |                           | E-mail Address *                                                                                                    | Click this when   |  |  |  |  |  |  |
|            |                           | Role v                                                                                                    | aone              |  |  |  |  |  |  |
| ٩          | Menu Search               | ★ Required Pro tip: Started thelas are<br>required information you<br>have to provide                                                                                                    | Send User Request |  |  |  |  |  |  |

Figure 1.9: Send New User Request under Manage Users

DelD

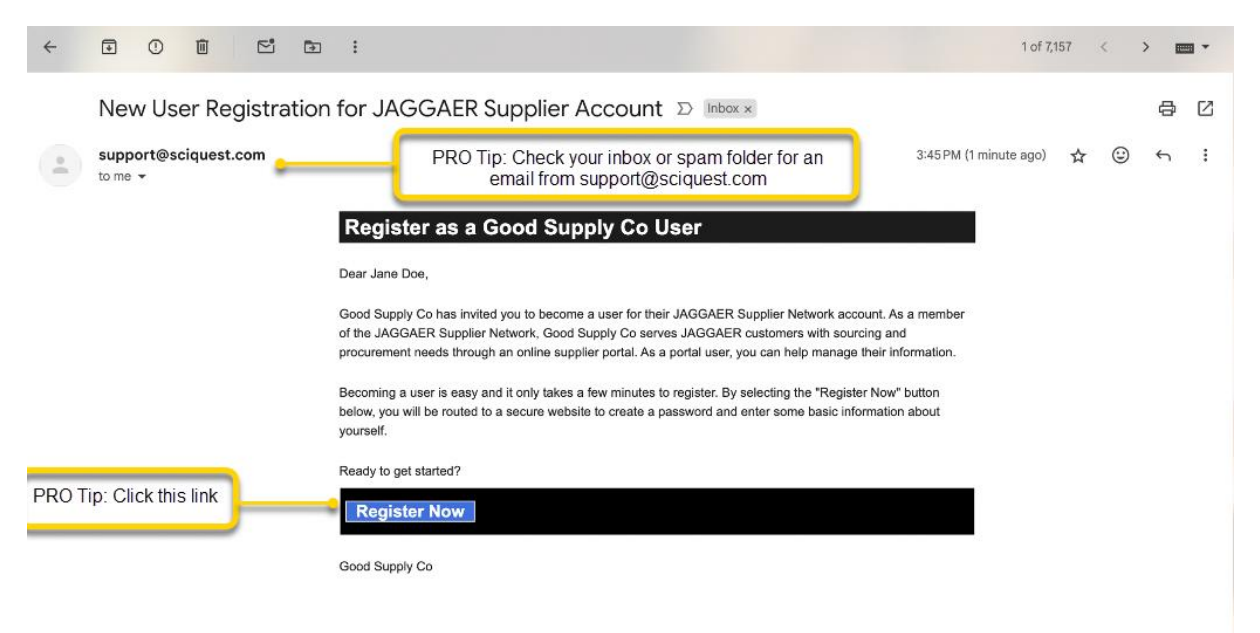

Figure 2.0: New User Registration Email notification with link to DalBuy portal.

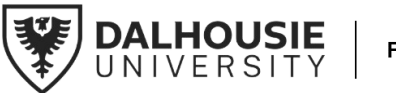

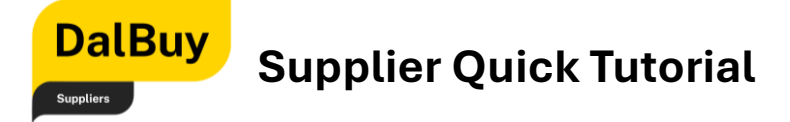

#### IV. Contact & Supplier Resource Portal

Need assistance? The '**Customer Contact'** section provides detailed instructions on how to reach the Dalhousie Supplier Support team via email.

For comprehensive, step-by-step guidance and additional resources, please visit the '**Supplier Resource Portal**' found in this <u>link</u>.

The **Supplier Resource Portal** is a valuable tool for finding answers to frequently asked questions and learning how to use DalBuy more effectively.

1 **4** 9

| <b>A</b> | ноте                      |                                                                                                    |                                                               |                          |                    | • • •                                   |
|----------|---------------------------|----------------------------------------------------------------------------------------------------|---------------------------------------------------------------|--------------------------|--------------------|-----------------------------------------|
|          |                           | Home  Customer Portal Home                                                                                      |                                                               |                          |                    |                                         |
| í.       | Orders                    |                                                                                                    |                                                               |                          |                    |                                         |
| õ        | Catalogs and<br>Contracts |                                                                                                    | Quick Links to Com                                            | mon Tasks                | ?                  |                                         |
|          |                           | Important: If your purchase order if not in DalBuy,<br>please email your invoice to <u>finpay@dal.ca</u> .      | Manage Registration Profile                                   | e                        |                    |                                         |
| հր       | Reporting                 | For instructional materials on how to use DalBuy, please access Dalhousie's Supplier Resource Portal.           | Click this link to go to the S<br>Resource Portal for quick t | Supplier                 | 2                  |                                         |
| <u>۾</u> | Administer                | If you have any questions about DalBuy, please contact<br>Dalbousie Supplier Support at SupplierSupport@dal.ca. | and trainings.                                                |                          |                    |                                         |
| 4        | Registration              | paulogio ophilo, ophilo, a znisizzanitez zaiteza                                                                |                                                               |                          | View All Contracts |                                         |
|          |                           | Construction Construct                                                                                          |                                                               |                          |                    |                                         |
|          |                           | Customer Contact                                                                                                | Create Invoice / Cre                                          | dit Momo                 | 2                  |                                         |
|          |                           | Name Dalhousie Supplier Support                                                                                 | Create Invoice / Cre                                          | ait Memo                 |                    |                                         |
|          |                           | Title Procure to Pay Services<br>Email suppliersupport@dal.ca                                                   | Туре                                                          | Invoice      Credit Memo |                    |                                         |
|          |                           |                                                                                                    | Invoice No.                                                   |                          |                    |                                         |
|          |                           |                                                                                                    | Invoice Date                                                  | 02/05/2025               |                    |                                         |
|          |                           | Contact DalBuy team via email thru                                                                              |                                                               | mm/dd/yyyy               |                    |                                         |
|          |                           | this email address                                                                                              | PO Number                                                     | Optional PO Number       |                    |                                         |
|          |                           |                                                                                                    | Currency                                                      | Canadian Dollar 🗸        |                    |                                         |
| Q        | Menu Search               |                                                                                                    |                                                               |                          | Create             |                                         |
|          | +                         |                                                                                                    |                                                               |                          |                    | Developed by 18.00 APD 1 Delayer Dellay |

Figure 2.1: Contact and Support Section in DalBuy

#### V. Quick Links to Common Tasks

The 'Quick Links to Common Tasks' section provides direct access to managing your DalBuy Registration Profile.

**Pro Tip:** Go to the **'Quick Links to Common Tasks'** section to update your profile, ensuring your information stays current and accurate.

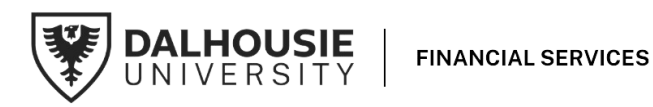

| DalB                                                                                              | uy<br>Suppli                                                                                                    | er Ouick Tutorial                                                                                                    |                     |
|---------------------------------------------------------------------------------------------------|----------------------------------------------------------------------------------------------------|----------------------------------------------------------------------------------------------------|---------------------|
| Suppliers                                                                                         |                                                                                                    |                                                                                                    |                     |
| Home                                                                                              |                                                                                                    |                                                                                                    | 0 M 4 1             |
| Orders       Orders       Contracts       ILL       Reporting       Administer       Registration | Home > Cuatomer Portal Home Important: If your purchase order if not in DaiBuy plesse email your invoice to <u>finasy@cal.ca</u> . For instructional materials on how to use DaiBuy access Daihousie's Supplier Resource Portal. If you have any questions about DaiBuy plesse c Daihousie Supplier Support at <u>SupplierSupport@</u> | Quick Links to Common Tasks           Manage Registration Profile           Manage your registration profile here.           Contracts           No Results                                               | ?<br>?<br>Contracts |
|                                                                                                   | Customer Contact Name Dalhousie Supplier Support                                                                                                    | ?<br>Create Invoice / Credit Memo                                                                                                    | ?                   |
| Q Menu Search                                                                                     | Title Procure to Pay Services<br>Email suppliersupport@dal.ca                                                                                                    | Type     Invoice     Credit Memo       Invoice No.     Invoice Date     02/05/2025       Invoice Date     02/05/2025     Import       PO Number     Optional PO Number       Currency     Canadian Dollar | Creat               |

Figure 2.2: Quick Links to Common Tasks Section in DalBuy

#### VI. Contracts

The '**Contracts**' section is part of the DalBuy Supplier Portal dashboard, and we will notify you when this section becomes relevant to your activities. In the meantime, take some time to explore the other features on your dashboard. These tools are designed to enhance your experience and make your interactions within the DalBuy portal more efficient.

#### VII. Create Invoice / Credit Memo

The '**Create Invoice**' or '**Credit Memo**' section on your dashboard lets you submit an invoice or credit memo.

**Pro Tip:** Be sure to fill in all required fields accurately, including the **invoice number, P.O. number, date, and currency.** 

Once all required information is entered, click '**Create**' to continue. This will take you to the 'Create a Sales Invoice' page. For additional guidance, check out the video tutorial on entering a sales invoice, available in the <u>Supplier Resource Portal</u>. There's also a tutorial that explores different ways to create an invoice, giving you a deeper understanding of the process.

A **Purchase Order** is always necessary for the creation or submission of an invoice.

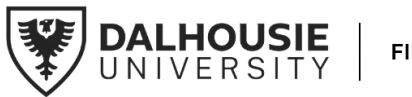

| DalB                          | Supplie                                                                                                    | r Ouick Tutorial                                                                                                    |                    |
|-------------------------------|----------------------------------------------------------------------------------------------------|----------------------------------------------------------------------------------------------------|--------------------|
| Suppliers                     | oupput                                                                                                    |                                                                                                    |                    |
| A Home                        |                                                                                                    |                                                                                                    | 0 M 4 1            |
| Orders                        | Home  Customer Portal Home                                                                                                    |                                                                                                    |                    |
| Catalogs and     Catalogs and |                                                                                                    | Quick Links to Common Tasks                                                                                                    | ?                  |
| And Contracts                 | Important: If your purchase order if not in DalBuy,<br>please email your invoice to <u>finpay@dal.ca</u> .                             | Manage Registration Profile                                                                                                    |                    |
|                               | For instructional materials on how to use DalBuy, pleas<br>access Dalhousie's Supplier Resource Portal.                                | Contracts                                                                                                    | ?                  |
| Administer                    | If you have any questions about DalBuy, please contact<br>Dalhousie Supplier Support at <u>SupplierSupport@dal.ca</u>                  | No Results                                                                                                    |                    |
| Registration                  |                                                                                                    |                                                                                                    | View All Contracts |
|                               | Customer Contact                                                                                                    | Create Invoice / Credit Memo                                                                                                    | ?                  |
|                               | Name         Dalhousie Supplier Support           Title         Procure to Pay Services           Email         suppliersupport@dal.ca | Type   Type  Type Type |                    |
|                               |                                                                                                    | Invoice No.                                                                                                    |                    |
|                               |                                                                                                    | Invoice Date 02/05/2025 III<br>mm/dd/yyyy                                                                                                    |                    |
|                               |                                                                                                    | PO Number                                                                                                    |                    |
|                               |                                                                                                    | Currency Canadian Dollar 🗸                                                                                                    |                    |
| Q Menu Search                 |                                                                                                    |                                                                                                    | Liteate            |

Figure 2.3: Creating Invoice / Credit Memo

#### VIII. Find Invoice

To check the status of an invoice or track its progress, use the '**Find Invoice**' feature on your DalBuy Supplier Portal dashboard. Just enter the invoice number in the search field and click '**Search'**.

**Pro Tip:** Additionally, you have the capability to search for multiple invoices simultaneously by separating each invoice number with a comma (,).

Alternatively, you may click on the magnifying glass icon to be directly navigated to the **'Search Supplier Invoices'** page.

| Â  | Home                      |                                                                                                  |                                                                                                    | 0 M 🕈 🕇 |
|----|---------------------------|--------------------------------------------------------------------------------------------------|----------------------------------------------------------------------------------------------------|---------|
|    |                           | Home  Customer Portal Home                                                                       |                                                                                                    |         |
| ٥  | Orders                    |                                                                                                  | View All Contracts                                                                                                    |         |
| õ  | Catalogs and<br>Contracts | Customer Contact ?                                                                               |                                                                                                    |         |
| հր | Reporting                 | Name Dalhousie Supplier Support<br>Title Procure to Pay Services<br>Email suppliersupport@dal.ca | Type                                                                                                    |         |
| a7 | Administer                |                                                                                                  | Invoice No.                                                                                                    |         |
| \$ | Registration              |                                                                                                  | Invoice Date 02/06/2025 III<br>mm/ddyyyy<br>PO Number Optional PO Number<br>Currency Canadian Dollar V                                                                                                    |         |
|    |                           |                                                                                                  | Create                                                                                                    |         |
|    |                           |                                                                                                  | Find Invoice ?                                                                                                    |         |
| م  | Menu Search               | Enter the Invoice number here                                                                    | To check payment status of an invoice or send a message to a customer regarding an invoice, please enter the invoice number then click the "search"<br>button.<br>Invoice Number(s)<br>Multiple values can be separated by a comma().<br>Click the magnifying glass icon to<br>go directly to the Search Supplier<br>Invoices' page." | J       |

Figure 2.4: Find Invoice Section

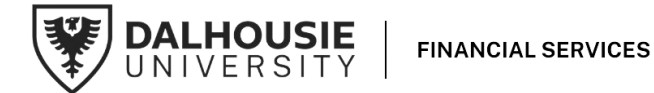

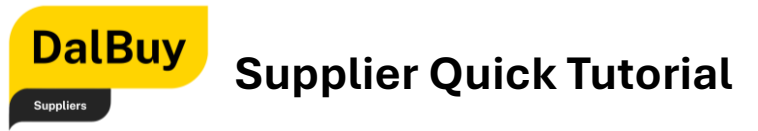

#### IX. Action Items Menu

In the top-right corner of your dashboard, the 'Action Items' bar provides quick access to your Account Management menu, notifications, and any tasks that need your attention.

| Â      | Home                                |                                                                                                    |                                                                                                   |                         | 0 M 4 1           |
|--------|-------------------------------------|----------------------------------------------------------------------------------------------------|---------------------------------------------------------------------------------------------------|-------------------------|-------------------|
|        | Orders<br>Catalogs and<br>Contracts | TEST TEST TEST<br>Important If your purchase order if not in Dalibuy,<br>please email your invoice to <u>fingay@dal.ca</u> .                                                                            | Quick Links to Common Tasks<br>Manage Registration Profile                                        | ?<br>                   | Action Items Menu |
| ₽<br>₽ | Administer<br>Registration          | For instructional materials on how to use Dalby,<br>access Dalbusie's Supplement Resource Portal.<br>If you have any questions about DalBuy, please or<br>Dalhousie Supplier Support at SupplerSupport@ | Contracts ntact No Results                                                                        | ?<br>View All Contracts |                   |
|        |                                     | Customer Contact           Name         Dalhousie Supplier Support           Title         Procure to Pay Services           Email         suppliersupport@dal.ca                                       | Create Invoice / Credit Memo  Type  Invoice No.                                                   | redit Memo              |                   |
| a      | Menu Search                         |                                                                                                    | Invoice Date 02/06/2025<br>mm/dd/yyyy<br>PO Number Optional PO Number<br>Currency Canadian Dollar | er<br>Create            |                   |

Figure 2.5: Action Items Menu Section

**Pro Tip:** This section helps you stay organized and up to date with important updates related to your account.

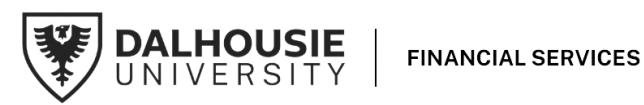

### DalBuy Supplier Quick Tutorial

# Receiving a Purchase Order (P.O.)

This section explains how to access and manage a Purchase Order (P.O.) from Dalhousie University in DalBuy. It will guide you to the right place in the portal, making it easy to find, view, and manage your purchase orders.

### Receiving the Purchase Order Email

Receiving a Purchase Order starts with an email notification from Dalhousie University. This email includes the Purchase Order as an attachment, letting you know it's ready for review.

Take a moment to check the attached document. If you have any questions or need assistance, the DalBuy support team is available to help.

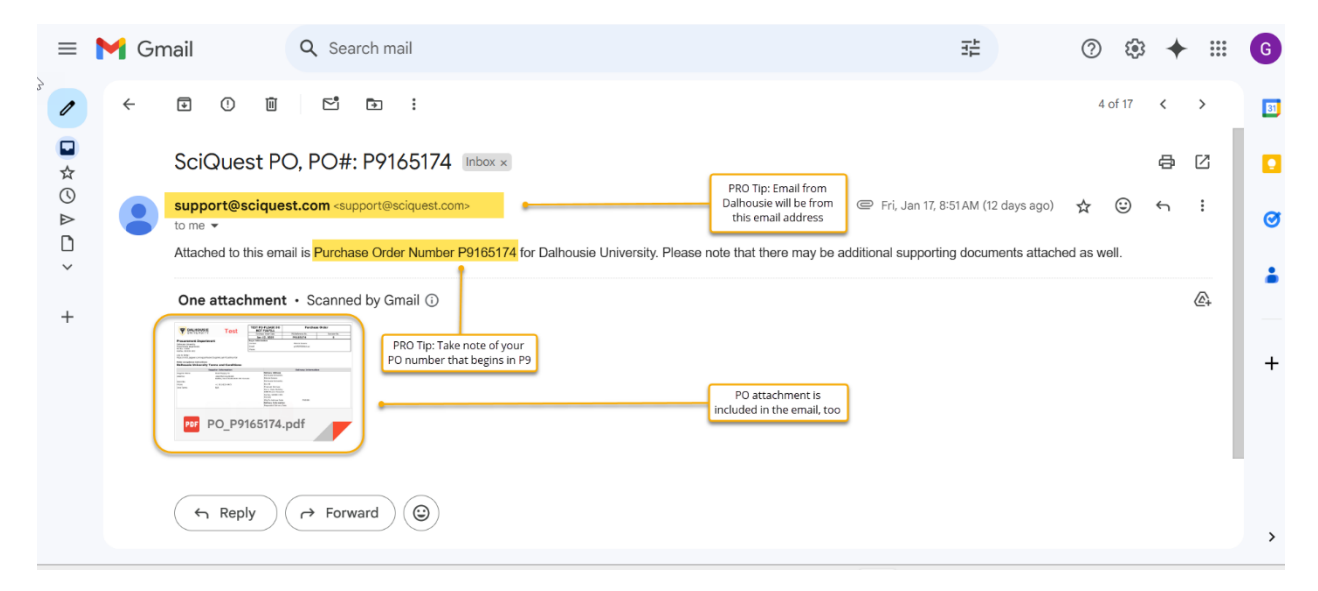

Figure 2.6: Purchase Order (P.O) Email Notification

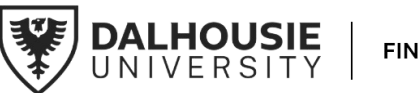

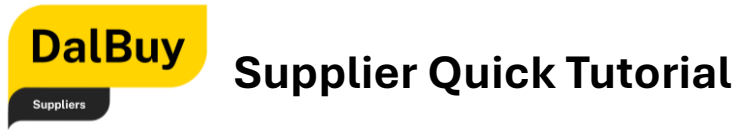

### Bookmarking and Logging In

The email includes a link to log in to the DalBuy Supplier Portal.

| Uni<br>incr<br>Ur | As an approved supplier on Da<br>versity's procure-to-pay platfor<br>ease your reach throughout th<br>iversity community. Here are s<br>benefits of using DalBuy | alhousie<br>rm, you can<br>e Dalhousie<br>ome other<br>/: |  |  |  |  |  |  |
|-------------------|----------------------------------------------------------------------------------------------------|-----------------------------------------------------------|--|--|--|--|--|--|
|                   | No fees to our suppliers                                                                                                    |                                                           |  |  |  |  |  |  |
|                   | Delivery and visibility of electronic purchase                                                                                                    | orders                                                    |  |  |  |  |  |  |
|                   | Easy and quick invoice submission from yo                                                                                                    | our PO                                                    |  |  |  |  |  |  |
|                   | Potential exposure to boarder opportunities                                                                                                    |                                                           |  |  |  |  |  |  |
| Imp               | ortant: If your purchase order is not in DalBuy, please<br>to <u>finpay@dal.ca</u> .                                                                             | email your invoice                                        |  |  |  |  |  |  |
| Enter your e      | mail to Login/Create Account                                                                                                    | English 🔻                                                 |  |  |  |  |  |  |
| goodsupplyc       | ompanyco@gmail.com                                                                                                    | Next                                                      |  |  |  |  |  |  |
| Email             |                                                                                                    |                                                           |  |  |  |  |  |  |
|                   |                                                                                                    |                                                           |  |  |  |  |  |  |
|                   |                                                                                                    |                                                           |  |  |  |  |  |  |

Figure 2.7: DalBuy Login Page

Once the login page is bookmarked or accessed, enter your credentials to log in securely and continue with the process.

### Navigating to and Viewing Sales Orders

To view your Purchase Order,

- 1. Open the left-hand **Menu Bar** on the DalBuy Supplier Portal dashboard.
- 2. Select Orders > Sales Orders and Shipments > Search for Sales Orders

For easy access, bookmark the login page. If you haven't yet, check the 'Bookmarking DalBuy Supplier Portal' section of this user guide for guidance.

This will take you to a page where all your purchase orders are listed.

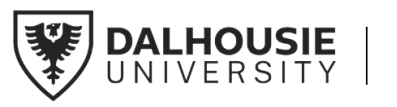

| Â  | Home                      |                                                               |                                                          |                    |
|----|---------------------------|---------------------------------------------------------------|----------------------------------------------------------|--------------------|
| ñ  | Orders                    | Orders Type to Search S                                       | Sales Orders Q<br>Click this to view your Sales Orders / | 2                  |
| õ  | Catalogs and<br>Contracts | Supplier Invoices                                             | Purchase Orders                                          |                    |
| հր | Reporting                 |                                                               |                                                          |                    |
| ă, | Administer                | If you have any questions about DalBuy, please contact        | Contracts                                                |                    |
| ð  | Registration              | Damousie Supplier Support at supplier Support @ual.ca.        | No Results                                               | View All Contracts |
|    |                           | Customer Contact ?                                            |                                                          |                    |
|    |                           | Name Dalhousie Supplier Support                               | Create Invoice / Credit Memo                             | ?                  |
|    |                           | Title Procure to Pay Services<br>Email suppliersupport@dal.ca | Type   Invoice  Credit Memo                              |                    |
|    |                           |                                                               | Invoice No.                                              |                    |
|    |                           |                                                               | Invoice Date 02/06/2025 III                              |                    |
|    |                           |                                                               | PO Number Optional PO Number                             |                    |
|    |                           |                                                               | Currency Canadian Dollar 🗸                               |                    |
| ٩  | Menu Search               |                                                               |                                                          | Create             |

Figure 2.7: Search for Sales Orders Menu

DalBuy

Suppliers

Pro Tip: Please note that the term 'Sales Order' is synonymous with 'Purchase Order'.

| 😭 Home                 |                                              |                              |              |                          |                    |                                 |                   |                           |                         | 0 -       | + 1    |
|------------------------|----------------------------------------------|------------------------------|--------------|--------------------------|--------------------|---------------------------------|-------------------|---------------------------|-------------------------|-----------|--------|
|                        | Orders + Sales Orders And Shipments + Search | h for Sales Orders           |              |                          |                    |                                 |                   |                           |                         |           |        |
| Orders                 | $\equiv$ Search Sales Orders                 |                              |              |                          |                    |                                 |                   |                           |                         |           |        |
| Catalogs and Contracts | Quick Filters                                | Created Date: Last 90 days - | Quick search |                          |                    |                                 | Q                 |                           | ar All Filters          |           | ?      |
| Reporting              | Commodity Code 🗸 🗸                           | 1-6 of 6 Results             |              |                          |                    |                                 |                   |                           |                         | 🔅 20 Per  | Page 👻 |
| Administer             | 80170000 3<br>39121316 2<br>10140000 0       | Sales Order<br>*** Number 👻  | PO<br>Number | Created<br>Date/Time     | Supplier           | Fulfillment Center              | Owner             | Acknowledgement<br>Status | Advanced Ship<br>Status | Total Amo | unt 🔻  |
| Registration           | C show More                                  | 2146544                      | P9165177     | 1/17/2025<br>10:39:51 AM | Good Supply Co ①   | Network Fulfillment<br>Center 1 | Patrick<br>Greene |                           |                         | 9,200.0   | 0 CAD  |
|                        | Fulfillment Center                           | 2146543                      | P9165176     | 1/17/2025<br>10:27:16 AM | Good Supply Co ①   | Network Fulfillment<br>Center 1 | Patrick<br>Greene |                           |                         | 10,350.0  | 0 CAD  |
|                        | Invoice Status                               | 2146541                      | P9165175     | 1/17/2025<br>8:54:18 AM  | Good Supply Co     | Network Fulfillment<br>Center 1 | Patrick<br>Greene |                           |                         | 10,350.0  | 0 CAD  |
|                        | No Invoice 5<br>Fully Invoiced 1             | <b></b> 2146483              | P9165174     | 1/17/2025<br>8:50:45 AM  | Good Supply Co     | Network Fulfillment<br>Center 1 | Patrick<br>Greene |                           |                         | 5,750.0   | 0 CAD  |
|                        | C Show More                                  | 2145982                      | P9165160     | 1/14/2025<br>2:58:41 PM  | Good Supply Co     | Network Fulfillment<br>Center 1 | Patrick<br>Greene |                           |                         | 10,350.0  | O CAD  |
|                        | Greene, Patrick 6                            | 2145803                      | P9165148     | 1/13/2025<br>11:47:37 AM | Good Supply Co (j) | Network Fulfillment<br>Center 1 | Patrick<br>Greene |                           |                         | 5,750.0   | O CAD  |
| Q Menu Search          | Participant V                                | 1-6 of 6 Results             |              |                          |                    |                                 |                   |                           |                         | 20 Per    | Page 🔺 |

Figure 2.8: Search for Sales Orders Main Page

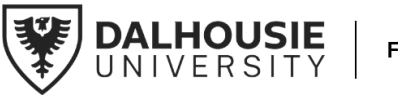

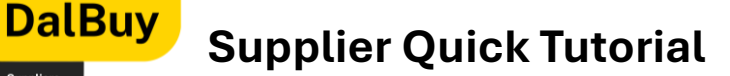

# Searching For and Viewing a Purchase Order (PO)

This section provides an overview of how to locate and review a Purchase Order in the DalBuy Supplier Portal. It covers how to navigate the portal to find purchase orders and understand the key details within them, ensuring all necessary information is clear and accessible.

### Accessing a Purchase Order

Once you have successfully logged in to the DalBuy Supplier portal, click the 'Menu Bar' and follow these steps to access your Purchase Orders:

- i. Click on 'Orders'.
- ii. Select 'Sales Orders and Shipment'.
- iii. Choose 'Search for Sales Order'.

Following this sequence in the DalBuy Supplier Portal's 'Menu Bar' will take you to the page where all Purchase Orders are listed.

| 俞          | Home         |                                                               |                             |                            |
|------------|--------------|---------------------------------------------------------------|-----------------------------|----------------------------|
| ñ          | Orders       | Orders                                                        | Type to Search Sales Orders | u. Q                       |
| 0          | Catalogs and | Sales Orders And Shipments                                    | earch for Sales Orders      | Purchase Orders ?          |
| 414        | Contracts    | Supplier Invoices                                             |                             | Profile                    |
| հղ         | Reporting    |                                                               |                             |                            |
| ച          | Administer   | If you have any questions about DalBuy ple                    | ase contact                 | ?                          |
| 1          |              | Dalhousie Supplier Support at <u>SupplierSupp</u>             | port@dal.ca. No Re          | sults                      |
| <b>\</b>   | Registration |                                                               |                             | View All Contracts         |
|            |              | Customer Contact                                              | ?                           |                            |
|            |              | Name Dalhousie Supplier Sup                                   | port                        | te Invoice / Credit Memo ? |
|            |              | Title Procure to Pay Services<br>Email suppliersupport@dal.ca | s Туре                      | ● Invoice ○ Credit Memo    |
|            |              |                                                               | Invoic                      | e No.                      |
|            |              |                                                               | Invoic                      | e Date 02/06/2025 📾        |
|            |              |                                                               |                             | mm/dd/yyyy                 |
|            |              |                                                               | PO Nu                       | mber Optional PO Number    |
|            |              |                                                               | Currer                      | ICY Canadian Dollar 🗸      |
|            |              |                                                               |                             | Create                     |
| <b>_</b> Q | Menu Search  |                                                               |                             |                            |

Figure 2.9: Search for Sales Orders Menu

#### Sales Orders Main Page

On the main list of Purchase Orders, you will find important details like the '**Sales Order Number**', '**Purchase Order (P.O.) Number**', P.O. Creation Date, who placed the order ('Owner'), and the Total Amount.

Scroll through the list of Purchase Orders to find the one you need.

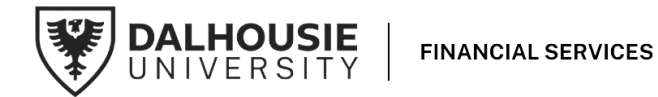

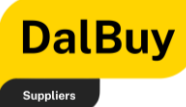

**Pro Tip:** For a quicker search, enter the Purchase Order number (P9 number) in the search bar at the top of the page. This will bring up the specific Purchase Order instantly.

| Â  | Home                      | Orders 🕨 Sales Orders And        | d Shipments 🕨 Search | for Sales | Orders                  | Pro Tip: For a quicker se<br>number (P9 num | arch, enter the Purch<br>ber) in the search bai | ase Order          |                                 |       |                           |                         | 9 🖻              | 4 1        |
|----|---------------------------|----------------------------------|----------------------|-----------|-------------------------|---------------------------------------------|-------------------------------------------------|--------------------|---------------------------------|-------|---------------------------|-------------------------|------------------|------------|
|    | Urders                    | ≡ Search Sa                      | ales Orders          |           |                         |                                             | 1                                               |                    |                                 |       |                           |                         |                  |            |
| Ģ  | Catalogs and<br>Contracts | Quick Filters                    |                      | Crea      | ited Date: Last         | 90 days - Quick search                      | •                                               |                    |                                 | ٩     | Add Filter • Cle          | ear All Filters         |                  | ?          |
| nl | Reporting                 | Commodity Code                   | ~                    | 12        | I-6 of 6 Results        | 3                                           |                                                 |                    |                                 |       |                           |                         | 🗘 20 Per l       | Page 👻     |
| â  | Administer                | 80170000<br>39121316<br>10140000 | 0                    |           | Sales Order<br>Number 👻 | PO<br>Number                                | Created<br>Date/Time                            | Supplier           | Fulfillment Center              | Owner | Acknowledgement<br>Status | Advanced Ship<br>Status | Total Amou       | unt 🔻      |
| đ  | Registration              | 10110500                         | Show More            |           | 2146544                 | P9165177                                    | 1/17/2025<br>10:39:51 AM                        | Good Supply Co     | Network Fulfillment<br>Center 1 |       |                           |                         | 9,200.00         | ) CAD      |
|    |                           | Fulfillment Center               | enter 6              |           | 2146543                 | P9165176                                    | 1/17/2025<br>10:27:16 AM                        | Good Supply Co 🛈   | Network Fulfillment<br>Center 1 |       |                           |                         | 10,350.00        | ) CAD      |
|    |                           | Invoice Status                   | ~                    | -         | 2146541                 | P9165175                                    | 1/17/2025<br>8:54:18 AM                         | Good Supply Co     | Network Fulfillment<br>Center 1 |       |                           |                         | 10,350.00        | CAD        |
|    |                           | No Invoice<br>Fully Invoiced     | 0                    |           | 2146483                 | P9165174                                    | 1/17/2025<br>8:50:45 AM                         | Good Supply Co ①   | Network Fulfillment<br>Center 1 |       |                           |                         | 5,750.00         | CAD        |
|    |                           | Owner                            | C Show More          |           | 2145982                 | P9165160                                    | 1/14/2025<br>2:58:41 PM                         | Good Supply Co (i) | Network Fulfillment<br>Center 1 |       |                           |                         | 10,350.00        | CAD        |
|    |                           | Greene, Patrick                  | 6                    |           | 2145803                 | P9165148                                    | 1/13/2025<br>11:47:37 AM                        | Good Supply Co ①   | Network Fulfillment<br>Center 1 | •     |                           |                         | 5,750.00         | ) CAD      |
| Q  | Menu Search               | Participant                      | ~                    |           | I-6 of 6 Results        | 3                                           |                                                 |                    |                                 |       |                           |                         | 20 Per l         | Page 🔺     |
|    | +                         |                                  |                      |           |                         |                                             |                                                 |                    |                                 |       |                           | Po                      | wered by JAGGAER | Privacy Po |

Figure 3.0: Quick Search Bar in the Search Sales Orders Page

#### Search Sales Orders Page

On the left side of the page, the 'Quick Filters' section provides a range of filtering options to help locate and manage orders efficiently. Filters include 'Commodity Code,' 'Fulfillment Center,' 'Invoice Status,' 'Owner' (PO Issuer), 'Participant,' and more.

To refine the list, select the filters that match your needs. This helps narrow down search results, making it easier to find relevant Purchase Orders and improving efficiency. The **Purchase** Order (P.O.) Number is the string of characters that starts with **P9**.

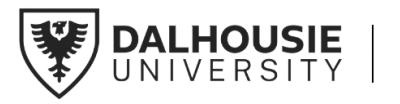

| Dal                 | Buy                       | Supplier                                 | Ouic        | :k      | Tutorial                  |         |           |                       |                |
|---------------------|---------------------------|------------------------------------------|-------------|---------|---------------------------|---------|-----------|-----------------------|----------------|
| Suppliers           |                           |                                          | <b>~</b>    |         |                           | -       |           |                       |                |
| Â                   | Home                      |                                          |             |         |                           |         |           |                       |                |
| <mark>, í</mark> to | Orders                    | Sales Orders And Shipme     Search Sales | Orders      | r Sales | Orders                    |         |           |                       |                |
| <b>Q</b>            | Catalogs and<br>Contracts | Quick Filters                            |             | Crea    | ated Date: Last 90 days 🔻 | Quick s | earch     |                       |                |
| հր                  | Reporting                 | Commodity Code                           | ~           | 1       | 1-6 of 6 Results          |         |           |                       |                |
| គុរ                 | Administer                | 80170000<br>39121316                     | 3           |         | Sales Order Number 🔹      |         | P0 Number | Created Date/Time     | Owner          |
|                     |                           | 10140000                                 | 0           |         | 2146544                   |         | P9165177  | 1/17/2025 10:39:51 AM | Patrick Greene |
| <b>\$</b>           | Registration              | C Show                                   | w More      |         | 2146543                   |         | P9165176  | 1/17/2025 10:27:16 AM | Patrick Greene |
|                     |                           | Fulfillment Center                       | ~           |         | 2146541                   |         | P9165175  | 1/17/2025 8:54:18 AM  | Patrick Greene |
|                     |                           | Network Fulfillment Center               | 6           |         | 2146483                   |         | P9165174  | 1/17/2025 8:50:45 AM  | Patrick Greene |
|                     |                           | Invoice Status                           | ~           |         | 2145982                   |         | P9165160  | 1/14/2025 2:58:41 PM  | Patrick Greene |
|                     |                           | No Invoice                               | <b>a</b>    |         | 2145803                   |         | P9165148  | 1/13/2025 11:47:37 AM | Patrick Greene |
|                     |                           | Fully Invoiced                           | 2<br>w More | 1       | 1-6 of 6 Results          |         |           |                       |                |
|                     |                           | Owner                                    | $\sim$      |         |                           |         |           |                       |                |
|                     |                           | Greene, Patrick                          | 6           |         |                           |         |           |                       |                |
| ٩                   | Menu Search               | Participant                              | ~           |         |                           |         |           |                       |                |

Figure 3.1: Quick Filter in the Search Sales Orders Page

### Viewing a Purchase Order

To view the details of a specific Sales Order / Purchase Order, click on the corresponding Sales Order Number. This will open the order, allowing you to review all its details.

| <b>^</b> | Home                      |                                  |               |                                    |           |                       |
|----------|---------------------------|----------------------------------|---------------|------------------------------------|-----------|-----------------------|
|          |                           | Orders 🕨 Sales Orders And Shipme | ents 🕨 Search | for Sales Orders                   |           |                       |
| ĺo       | Orders                    | ≡ Search Sales                   | Orders        |                                    |           |                       |
| õ        | Catalogs and<br>Contracts | Quick Filters                    |               | Created Date: Last 90 days - Quick | search    |                       |
| ш        | Reporting                 | Commodity Code                   | ~             | 1-6 of 6 Results                   |           |                       |
| a?       | Administer                | 80170000<br>39121316             | 3             | *** Sales Order Number 🔻           | P0 Number | Created Date/Time     |
|          |                           | 10140000                         | 0             | 2146544                            | P9165177  | 1/17/2025 10:39:51 AM |
| <b>₽</b> | Registration              | C Sho                            | w More        | 2146543                            | P9165176  | 1/17/2025 10:27:16 AM |
|          |                           | Fulfillment Center               | × I           | 2146541                            | P9165175  | 1/17/2025 8:54:18 AM  |
|          |                           | Network Fulfillment Center       | 6             | 2146483 Click this                 | P9165174  | 1/17/2025 8:50:45 AM  |
|          |                           | Invoice Status                   | ~             | 2145982                            | P9165160  | 1/14/2025 2:58:41 PM  |
|          |                           | No Invoice                       | 0             | 2145803                            | P9165148  | 1/13/2025 11:47:37 AM |
|          |                           | Fully Invoiced                   | 2<br>w More   | 1-6 of 6 Results                   |           |                       |

Figure 3.1: Locating the Sales Order Number

The Sales Order number is a system-generated identifier/number created by Jaggaer (which powers DalBuy), while the P.O. Number (starts with P9) is provided by Dalhousie **University**. This distinction is important for accurately tracking and managing your orders.

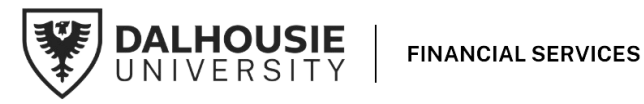

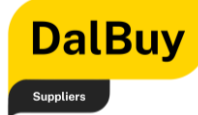

For a PDF copy of the Purchase Order, click the 'Print' icon at the top of the screen. This will generate a PDF that can be saved or printed as needed.

| Status                     | Summary        | Revisions | 1 | PO Documents Invoices 1       | Order | Acknowledgments                                   | Advarice Ship Notic                        |
|----------------------------|----------------|-----------|---|-------------------------------|-------|---------------------------------------------------|--------------------------------------------|
| General Infor              | mation         |           |   | Shipping Information          |       | Billing Informat                                  | Click this to print your<br>Purchase Order |
| Priority                   | Normal         |           |   | Ship To                       |       | Bill To                                           |                                            |
| Sales Order<br>No.         | 2146483        |           |   | Dalhousie University          |       | Financial Services                                | Dalhousie University                       |
| Sales Order<br>Create Date | 1/17/2025      |           |   |                               |       | 6283 Alumni Creso<br>Halifax, NS B3H 4F<br>Canada | cent<br>R2                                 |
| PO/Reference<br>No.        | P9165174       |           |   | Canada                        |       | Bill To Address F                                 | <sup>-</sup> NDHH4                         |
| PO Creation<br>Date        | 1/17/2025      |           |   | ShipTo FNSHB4<br>Address Code |       | Billing Ontions                                   |                                            |
| Buyer Name                 | Patrick Greene |           |   |                               |       |                                                   |                                            |

Figure 3.2: Locating the Print icon

### Highlighting Key Purchase Order (P.O.) Details

This section helps match the physical Purchase Order with the electronic version in the DalBuy Supplier Portal. Below is a comparison of both formats for easy reference.

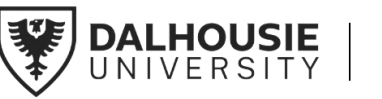

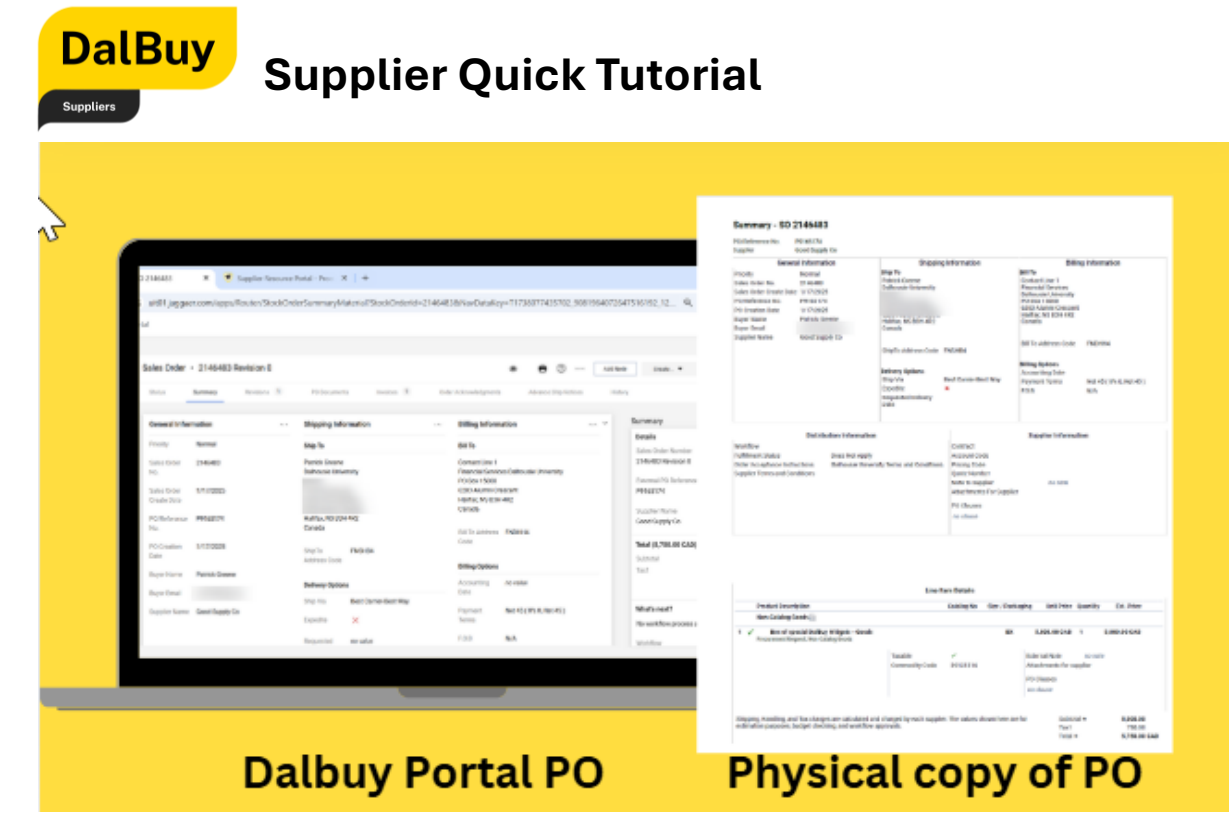

Figure 3.3: Side by side comparison of P.O. in the DalBuy Portal and physical copy of the P.O.

i. Pay close attention to key details such as the **Sales Order Number, PO Number,** and **PO Creation Date**, as these are essential for accurate verification and management of Purchase Orders.

| Sales Order  | • 2146483 F | tevision 0  |                         | _                                                                                                    | PO/Reference No.<br>Supplier | P9165174<br>Good Supply Co |           |
|--------------|-------------|-------------|-------------------------|----------------------------------------------------------------------------------------------------|------------------------------|----------------------------|-----------|
| Status       | Summary     | Revisions 1 | PO Documents Invoices 1 | 0                                                                                                    | Gei                          | neral Information          |           |
|              |             |             |                         |                                                                                                    | Priority                     | Normal                     | Ship To   |
| General Info | rmation     |             | Shipping Information    |                                                                                                    | Sales Order No.              | 2146483                    | Patrick C |
|              |             |             |                         |                                                                                                    | Sales Order Create I         | Date 1/17/2025             | Dailious  |
| Priority     | Normal      |             | Ship To                 |                                                                                                    | PO/Reference No.             | P9165174                   |           |
| Sales Order  | 2146483     |             | Patrick Greene          | and the second second se | PO Creation Date             | 1/17/2025                  |           |
| No.          | 2140400     |             | Dalhousie University    |                                                                                                    | Buyer Name                   | Patrick Greene             | Halifax,  |
|              |             | _           | Rm 44                   | and the second second se | Buyer Email                  |                            | Canada    |
| Sales Order  | 1/17/2025   |             | Financial services      |                                                                                                    | Supplier Name                | Good Supply Co             |           |
| Create Date  |             | -           | Henry Hicks Building    |                                                                                                    |                              |                            | ShipTo    |
| PO/Reference | P9165174    |             | Halifax, NS B3H ARZ     |                                                                                                    |                              |                            |           |
| No,          |             |             | Canada                  |                                                                                                    |                              |                            | Delivery  |
| _            |             | =           |                         |                                                                                                    |                              |                            | Ship Via  |
| PO Creation  | 1/17/2025   |             | ShipTo FNSHB4           |                                                                                                    |                              |                            | Expedite  |
| Date         |             |             | Address Code            |                                                                                                    |                              |                            | Request   |
| 10 AV        | Dutit D     | _           |                         |                                                                                                    |                              |                            | Date      |

Figure 3.4: Locating the Sales Order No, P.O. Reference No. and P.O. Creation Date.

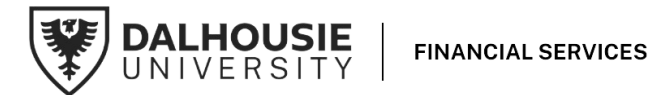

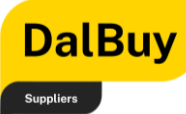

ii. The Purchase Order includes the **Buyer's Name** and **Email Address** for direct communication. This allows for quick and efficient resolution of any questions or concerns.

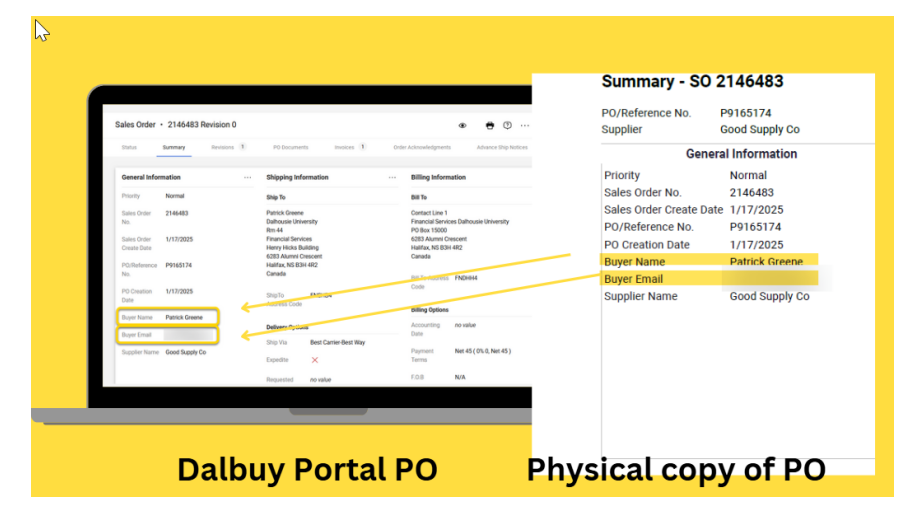

Figure 3.5: Locating the Buyer Name and Email Address

 While reviewing a Purchase Order, a section will display your company's name along with key shipping details.
 Ensure that all shipments are sent to the address listed in the 'Shipping Information' section to guarantee accurate and efficient delivery. For any questions or concerns about an order, **always provide the PO Number, which starts with P9**, when contacting Dalhousie University.

Be sure to **use the P.O. Number**—not the Sales Order Number—for inquiries.

| Sales Order                          | 2146483 Revision 0                 | Differentin pages 1 da                                             | ی که او او او او او او او او او او او او او                                                                 | Summary - SO 2146483<br>PO/Reference No. P9105174<br>Supplier Good Supply Co                                                                             | Alto in the second                                                                                         |
|--------------------------------------|------------------------------------|--------------------------------------------------------------------|----------------------------------------------------------------------------------------------------|----------------------------------------------------------------------------------------------------|----------------------------------------------------------------------------------------------------|
| General Info                         | rmation                            | Shipping Information                                               | Billing Information •••                                                                                     | Priority Normal<br>Sales Order No. 2146483<br>Sales Order Create Date 1/17/2025                                                                          | Shipping information<br>Ship To<br>Patrick Greene<br>Dalhousie University                                  |
| Poorty<br>Sales Order<br>No.         | Normal<br>2146483                  | Ship To<br>Patrick Greene<br>Dathousie University                  | Bill To<br>Contact Line 1<br>Financial Services Dathousie University<br>PO Box 1500<br>5/22 Alexand Concern | PO/Reference No. P9165174<br>PO Creation Date 1/17/2025<br>Buyer Name Patrick Greene<br>Buyer Email                                                      | Halifax, NS B3H 4R2<br>Canada                                                                              |
| Portection<br>Portection             | P9165174                           | Halifax, NS 83H 4R2<br>Canada                                      | Hallax, NS 554 482<br>Canada<br>Bill To Address FND550<br>Code                                              | Supplier Name Good Supply Co                                                                                                    | ShipTo Address Code FNSHB4                                                                                 |
| Dato<br>Duper hianne<br>Duper Ernati | Patrick Greene                     | Address Code<br>Defivery Options<br>Ship Via Best Carrier-Best Way | Billing Options<br>Accounting no value<br>Date                                                              |                                                                                                    | Ship Via Best Carrier-Best Wi<br>Expedite X<br>Requested Delivery<br>Date                                  |
| Supplier Name                        | <ul> <li>Good Supply Co</li> </ul> | Epodie X<br>Reputed novabe                                         | Pagrent Net 45 (0%.0, Net 45)<br>FOB N/A                                                                    | Distribution Informatic<br>Workflow<br>Fulfiliment Status Does Not Apph<br>Order Acceptance instructions Dalhousie Univ<br>Supplier Terms and Conditions | on Contract<br>Account Code<br>ersity Terms and Conditions Pricing Code<br>Quote Number<br>Note to Suppler |

Figure 3.6: Locating the Ship To information

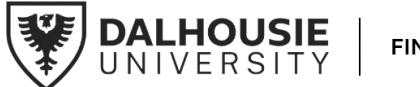

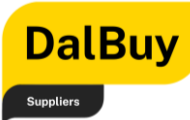

iv. Review the '**Billing Information**' section carefully. Verifying both shipping and billing details helps ensure a smooth and seamless transaction.

| 6483 Revision 0<br>y Bevision 1 | PD Documents Analoces 1 Ord                                  | er Acknowledgerents Advance Ship Kotices Mits                                                 | ote Create •                                                                                        |                                                                                                    |
|---------------------------------|--------------------------------------------------------------|-----------------------------------------------------------------------------------------------|----------------------------------------------------------------------------------------------------|----------------------------------------------------------------------------------------------------|
| 4<br>83                         | Shipping Information                                         | Billing Information Y<br>Bill To<br>Francial Services Dathouse University                     | Shipping Information<br>Summary<br>Details 3ne<br>Iniversity<br>Sales Order Name<br>214681 Desteror | Billing Information<br>Bill To<br>Financial Services<br>Dalhousie University<br>PO Box 15000<br>6/383 Auron (crescent |
| 125                             | Halifan, NS 834 482<br>Canada                                | PO Bor 1500<br>6283 Alumi Crepcent<br>Harlaru NS BN 482<br>Canada<br>Bill Te Activess PNDH944 | Extend PD Refer<br>P9165174 B3H 4R2<br>Supplier Name<br>Good Supply Co                              | Halifax, NS B3H 4R2<br>Canada<br>Bill To Address Code FNDHH4                                                          |
| 1025<br>i Greene                | ShipTo FNSHB4<br>Address Code                                | Dilling Options Accounting no value                                                           | Tetal (6,750.00 c/ess Code FNSHB4<br>Subtrati<br>Tax1 Jons<br>Best Carrier-Best Way                 | Billing Options<br>Accounting Date                                                                                    |
| Supply Co                       | Ship Via Best Carrier Best Way Expedite   Requested no value | Date<br>Payment Net 45 (0%0, Net 45)<br>Terms<br>F.D.B N/A                                    | X<br>What's next? Delivery<br>Ne workflow proce:                                                    | FO.B N/A                                                                                                    |
|                                 |                                                              |                                                                                               |                                                                                                    | Supplier Information                                                                                                  |

Figure 3.7: Locating the Bill To information

v. Delivery Options and Payment Terms: The '**Ship Via'** section in the Purchase Order outlines the delivery method.

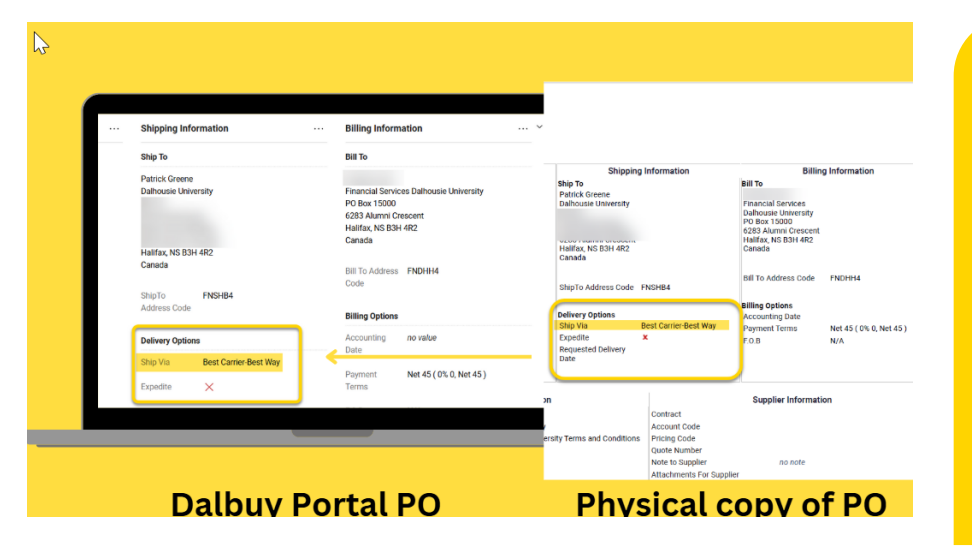

If Delivery Option states **'Best Carrier-Best Way,'** you have the flexibility to choose any courier service that best fits your shipping needs. Note that this applies only to physical goods.

Figure 3.8: Locating the Delivery Option information

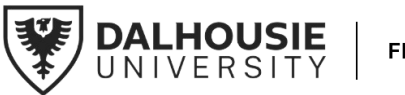

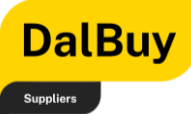

vi. **Distribution Information**: This section in the Purchase Order includes a link to Dalhousie University's standard terms and conditions. Reviewing these terms is recommended to ensure compliance with all relevant policies.

| Sales Order + 2146483 Revision 0                                                                                                    |                                                                                                    | • • • •                                           | Summary - SO 2146483<br>PO/Reference No. P9165174<br>Supplier Good Supply Co                                                                                                    |                                                                                                    |
|----------------------------------------------------------------------------------------------------|----------------------------------------------------------------------------------------------------|---------------------------------------------------|----------------------------------------------------------------------------------------------------|----------------------------------------------------------------------------------------------------|
| Bits         Burniary         Roviers         1         P0 Suppress           Supplier Name         Coold Supply Ca         Stap Via         Best Ci           Supplier Name         Coold Supply Ca         Expedite         X           Distribution Information         Ministry         Ministry         Ministry           Volution         Fullnews         Deen Net Apply         Ministry         Ministry           Order Acceptance         Extensity Terms and Conditions         Ministry         Ministry | Investas 1 Octor AcAbardenigneemen<br>miner elekt Way<br>Payment<br>Terms<br>F 0.8 N<br>Supplier Information<br>Contrast<br>Acoust Data<br>Pacific no value<br>Pacific no value<br>Pacific Data<br>No value | Advect this human<br>ert 45 (OK 0, Ner 45 )<br>KA | General Information           Priority         Normal           Sales Order No.         2146483           Sales Order Oraste Date.         1/17/2025           PO/Reference No.         P91615714           PO/Reference No.         P91615714           PO/Reference No.         P916174           PO/Reference No.         P916174           Suppler Name         P41rick Greene           Buyer Email         Supplier Name | Shipping Information<br>ship To<br>Patrick Greene<br>Dahouse University<br>Haifax, NE B3H 4R2<br>Canada<br>ShipTo Address Code FNSHB4<br>Delivery Options<br>Ship Via<br>Expedite X<br>Requested Delivery<br>Date |
| Boptin Terra and a solute<br>Conditions                                                                                                    | Non to Supplier - Non-Lee<br>Attachments For<br>Supplier<br>PIO Clauses - No clause                                                                                                    |                                                   | Distribution Infor<br>Workflow<br>Fulfilment Status<br>Order Acceptance instructions<br>Suppler Terms and Conditions                                                                                                    | mation<br>Apply<br>Ethilversity Tems and Conditions<br>Ethilversity Tems and Conditions<br>Joint Rum<br>Joint Rum<br>Joint Rum<br>PO Clause<br>no clause                                                          |

Figure 3.9: Locating the Distribution information section for Dalhousie Terms and Conditions

vii. In the '**Line Item'** details, the commodity code categorizes the goods or services being ordered. This code is useful for accurate record-keeping and inventory management.

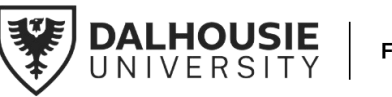

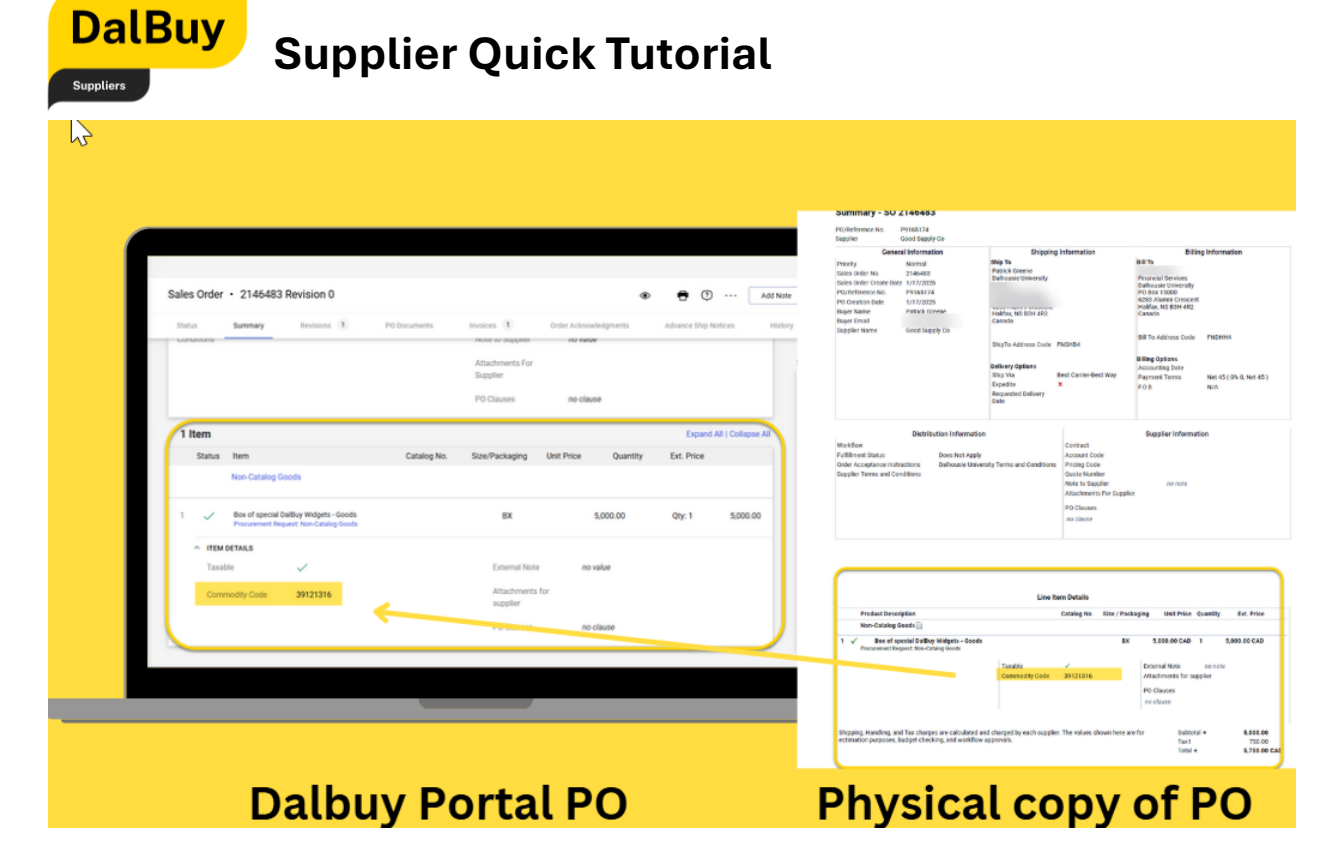

Figure 4.0: Locating the Line Item Section for Commodity Code

- viii. Any notes or attachments from Dalhousie University related to the Purchase Order can be found under the 'External Note' section.
- ix. The 'Summary' section on the right-hand side of the Purchase Order displays the P.O. Reference Number (also known as the PO Number). This number is important for tracking and managing orders, so be sure to take note of it.

**Pro Tip:** The tax shown in the 'Summary' section is an estimate. Review it carefully, and if adjustments are needed, update your invoice to avoid discrepancies and ensure smooth payment processing. Check the **Line**-**Item section** for any additional instructions, updates, or files from Dalhousie University. Important details or specific requirements may be included in this section.

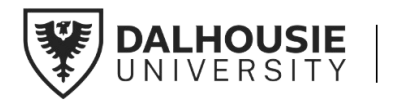

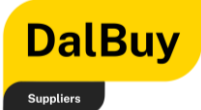

| J. J. J. J. J. J. J. J. J. J. J. J. J. J                                                                                                    |                                                                                                    |
|----------------------------------------------------------------------------------------------------|----------------------------------------------------------------------------------------------------|
| Sales Order - 2146483 Revision 0   Sales Order - 2146483 Revision 0  Mathematy Reviews Proto an equipped Proto an equipped Proto an equipp | Summary - 50 214-6433 Provide Statistics Statistics Sta |
| 1 Item         Copured AI   Collapore AI           Status Rem         Catalog No.         Size/Packaging         Unit Price         Quantity         Ext. Price           Non-Catalog Goods                                                                                                    | Definitions         Definition         Suggle Information           restrice         Definition         Contract         Suggle Information           restrice         Definition         Contract         Suggle Information           restrice         Definition         Contract         Suggle Information           restrice         Definition         Contract         Allower           restrice         Suggle Information         Contract           restrice         Suggle Information         Contract           restrice         Suggle Information         Contract           restrice         Suggle Information         Contract           restrice         Suggle Information         Contract           restrice         Suggle Information         Contract           restrice         Suggle Information         Contract           restrice         Suggle Information         Contract           restrice         Suggle Information         Contract           restrice         Suggle Information         Suggle Information           restrice         Suggle Information         Suggle Information           restrice         Suggle Information         Suggle Information           restrestrice         Suggle Information         Su                                                                                                    |
| Commodity Coler 20121316                                                                                                    | Live Same Datability           Frieder Description         Califie (No         Distribution (NO         Distribution (NO <thdistribution (no<="" th=""> <th< th=""></th<></thdistribution>                                                                                                    |
| Dalbuy Portal PO                                                                                                    | Physical copy of PO                                                                                                    |

Figure 4.1: Locating the External Note Section

|              |                                           |                                                   | 🔁 🕐 … 🛛 Add Nu                          | O<br>Over Create. • 4 of 6 Results                                          |                                | Politidiamos Na. P8149174<br>Segalar Good Sagary Co<br>Prostly Narrial<br>Salas Oder No. 2146688<br>Salas Oder Crasti Salar 1/17/2025<br>POlitidireno Na. P9145174 | Shipping Information<br>Rhip To<br>Protects General<br>Indicates University                                                                                                    | Billing Information<br>Bill To<br>Financial Services<br>Debrookde University<br>FOT Res 19006                                                                                                    |
|--------------|-------------------------------------------|---------------------------------------------------|-----------------------------------------|-----------------------------------------------------------------------------|--------------------------------|----------------------------------------------------------------------------------------------------|----------------------------------------------------------------------------------------------------|----------------------------------------------------------------------------------------------------|
| PO Quarments | Attachmenta For<br>Supplier<br>PO Clauses | Order Achrowitedgments<br>too nearly<br>no clause | Advance Disp Nations Hist               | Summary<br>Details<br>Sales Order Number<br>216/481 Bension 0               | -                              | PD Contrains Deate<br>Reyne Name<br>Reyne Transi<br>Reyne Transi<br>Dapplier Name<br>Court Dapply Ca                                                               | nandras tied Barn 482<br>Canada<br>Dhg-To Addivers Code : Padridita<br>Dhg-To Addivers Code : Padridita<br>Dhg-Yao Addivers Code : Reg<br>Dhg-Yao : Rest Conner-Best Ring<br>Dhg-Patra : Rest Conner-Best Ring<br>Dhg-Patra : Rest Conner-Best Ring | 1935 Adversionscent<br>Hadds, Nr. 2014 Adv<br>Danielle<br>Bill To Address Code FMDHHM<br>Bill To Address Code FMDHHM<br>Billing Options<br>Accounting Date<br>Payment Tomas Net 45 ( 04.5, Hr<br>70.5 Nr.4 |
| Catalog No.  | Size/Packaging                            | Unit Price Quantity                               | Expand All   Collapse All<br>Ext. Price | External PO Reference Number<br>P9165174<br>Guodeler Name<br>Good Supply Co |                                | Distribution Information<br>Workflow<br>Fortilineer Status<br>Chier Acceptance Institutions<br>Taggier Tenso and Conditions                                        | Date Contract<br>See<br>W Contract<br>Account Code<br>Promy Dode<br>Promy Dode<br>Promy Dode                                                                                                    | Supplier Information                                                                                                    |
|              | BX<br>External Note                       | 5,000.00<br>no value                              | Qgr.1 5.000.00                          | Total (\$,750.00 CAD)<br>Subtotal<br>Tax1                                   | 5,000.00<br>750.00<br>5,750.00 |                                                                                                    | Anarysets is upp<br>Po Charas<br>do Charas                                                                                                    |                                                                                                    |
|              | supplier<br>PO Clauses                    | na clause                                         |                                         | What's next?<br>No workflow process active                                  | ~                              | Freduct Description                                                                                                    | Line Item Details<br>Catalog No Size / Pe                                                                                                    | chaging Unit Frice Quantity Exi.                                                                                                    |
|              |                                           |                                                   |                                         | Workflow Powerstly                                                          | AND ALP Privacy Pur-           | Hern Extering Secols []<br><sup>1</sup> ✓ Bac of special Saliky Widgets - Good<br>theory mean Report. Non-Ording Secols                                            | fo B<br>Taudór é<br>Danvodí y Code B1121314                                                                                                    | K 5.000.00 CAD 1 5.000.001<br>External Mole sensitie<br>Attachmente for support                                                                                                    |

Figure 4.2: Locating the Summary Section

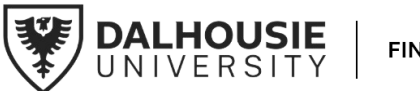

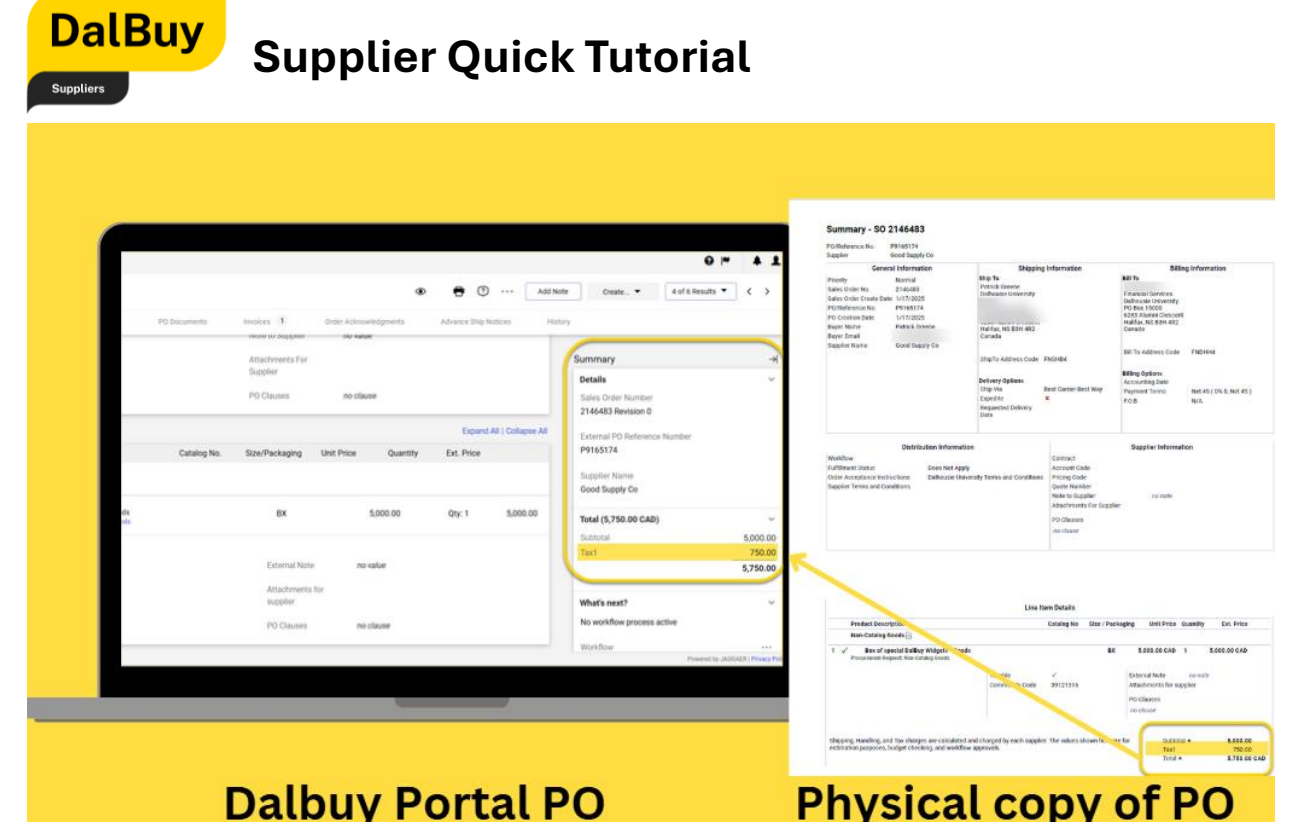

Figure 4.3: Locating the Tax in Summary Section

x. You'll notice the expected delivery date is blank. Dalhousie expects immediate fulfillment.

Pro Tip: If there's a delay in delivery of orders, please notify the Dalhousie buyer immediately.

| 😚 Hame                    |                                          |                                                                                                    |                                                                                                    | Summary - SO 2146483<br>Polybolinese No. P9165174<br>Suppler Good Supply Co<br>General Information                                      | Shipping Information                                                        | \$45ing linfort                                                                                 |
|---------------------------|------------------------------------------|----------------------------------------------------------------------------------------------------|----------------------------------------------------------------------------------------------------|----------------------------------------------------------------------------------------------------|-----------------------------------------------------------------------------|-------------------------------------------------------------------------------------------------|
| Consers                   | Sales Order • 2146483 Revision 0         | and the second second s | • • • • • •                                                                                                 | Phanely Morenal<br>Sales Order No. 2146483<br>Sales Order Frank Sales 1/17/2025<br>PORtBelence Nu. PS165174<br>PORtBelence Nu. PS165174 | Ship Tu<br>Patrola Greene<br>Dalibasan Ustwentity                           | BET Yo<br>Financial Services<br>Deliberation University<br>PO Bes 15000<br>6255 Alumne Crescent |
| Catalogs and<br>Contracts | General Information                      | Shipping Information                                                                                                    | Billing Information                                                                                         | Buyer Name Patick Street<br>Buyer Drail<br>Dappler Name Good Tapply Co                                                                  | Halton HE 82H 482<br>Carrieda                                               | Halfox NS 83H 482<br>Canada<br>Bill To Address Code PNDP                                        |
| Arrester                  | Priority Normal<br>Sales Order 2146483   | Ship Te<br>Patrick Greene                                                                                                    | Bill To                                                                                                    | -                                                                                                    | Delivery Options<br>Ship-Vis Best Carver-Best Mit<br>Travelise X            | Rilling Options<br>Accounting Date<br>Physicent Terms - Net 4                                   |
| Registration              | No.<br>Sales Order 1/17/2025             | Dothousie University                                                                                                    | Financial Services Dathousie University<br>PO Box 15000<br>6283 Alumni Chesoett<br>Hunters M Diff Diff (200 |                                                                                                    | Requested (tokway<br>Code                                                   | FOB NA                                                                                          |
|                           | POliteformee P9165574<br>No.             | Halifax, NS 83H 4R2<br>Canada                                                                                                    | Canada<br>Bill To Address ENDHH4                                                                            | Distribution informatio<br>Woldow<br>Age and Sama<br>Age and Sama<br>Acceptance instructions<br>Safescie Terms and Candidans            | a Contract<br>Account Oode<br>Pricing Code<br>Pricing Code<br>Data Manufact | Sappler Information                                                                             |
|                           | PO-Creation: 1/17/2025<br>Date:          | tation Tex FINSHB4<br>Address Code                                                                                                    | Code Billing Options                                                                                        |                                                                                                    | Note to Supplier<br>Attachments For Supplier<br>PO Oleanns                  | co note                                                                                         |
|                           | Buyer Name Patrick Greene<br>Buyer Email | Delivery Options<br>Ship Via Best Carrier-Best Way                                                                                                    | Accounting no years<br>Date                                                                                 |                                                                                                    | 10 Long                                                                     |                                                                                                 |
|                           | Supplier Name Good Supply Co             | Expedie X                                                                                                    | Part Net 45 ( 0% 0, Net 45 )                                                                                |                                                                                                    | Line here Dotalls                                                           |                                                                                                 |
| Q Menu Search             |                                          | Requested no value<br>Delivery Date                                                                                                    | 100                                                                                                    | Fraduct Description<br>Non-Catalog Woods                                                                                                | Cotalog No. Size / Pack                                                     | eaging Unit Price Quantity                                                                      |
|                           | Ristellustion Information                | Constitute Suffermention                                                                                                    |                                                                                                    | 1 V Box of special bulkey Wilgets - Geolo<br>Processed Report, No. Caster Look                                                          | BX<br>Taxible /<br>Denensidiy Code 2012/115                                 | S 200 00 CAD 1<br>Extend Note on ny<br>Attackness for suppler<br>PO clauses                     |
|                           |                                          |                                                                                                    |                                                                                                    | thepping Honding and tax thespes are consisted<br>execution parameters builted checking and avoiding                                    | nd charged by each suppler. The values shown here an                        | er far sudstaal •                                                                               |

Figure 4.4: Delivery Options Section

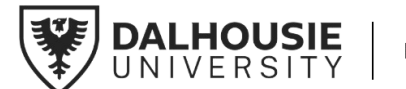

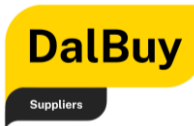

With these key details in mind, navigating and reviewing a Purchase Order in the DalBuy Supplier Portal becomes more manageable. Taking note of these highlighted items helps ensure easy access to the information needed for order management.

# **Creating a Sales Invoice**

This section guides you through the process of creating a Sales Invoice in the DalBuy Supplier Portal, with step-by-step instructions to help navigate each stage.

The process starts with locating the correct section in DalBuy, followed by entering the required details, finalizing, and submitting the invoice.

#### A Purchase Order

(P.O.) <u>is always</u> <u>necessary</u> for the creation or submission of an invoice. The **P.O. number** always start with **'P9'**.

### Different Ways to Create a Sales Invoice

There are four (4) different ways to create a Sales Invoice in DalBuy, each with its own advantages. This section provides a brief overview of each method to help determine which one best fits your needs.

Understanding these options allows you to choose the approach that works best for your workflow and business requirements.

#### Method 1: From the Dashboard

The first method for creating a Sales Invoice in DalBuy is directly from the portal dashboard. This option is quick and convenient, especially if all necessary details are readily available. This method is ideal for those who prefer a fast and direct approach to invoicing.

**Pro Tip:** Before using this option, make sure have your PO Number ready, as it is required to create an invoice.

To do this:

- i. Navigate to 'Create Invoice / Credit Memo,'
- ii. Enter desired Sales Invoice Number.
- iii. Enter the P.O. Number (mandatory).
- iv. Enter the Invoice Date.

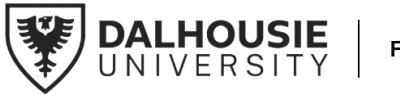

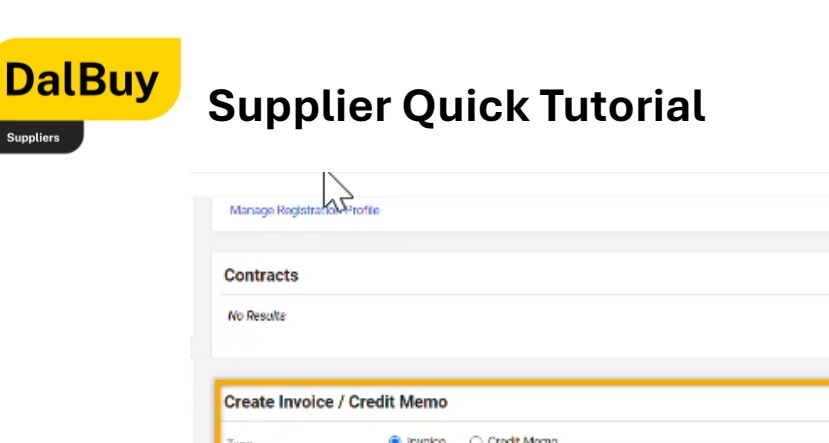

| Contracts      |                       | 2                  |
|----------------|-----------------------|--------------------|
| Vo Resulta     |                       | View All Contracts |
| Create Invoice | / Credit Memo         | ?                  |
| Туре           | 🖲 involce 🔿 Credit Me | in .               |
| nvoice No.     |                       |                    |
| nvoice Date    | 01/30/2025 🗎          |                    |
|                | mm/cd/yyyy            | The P.O. Number is |
| -o Number      | 1                     | mandatory          |
|                | Consider Boller       |                    |

Figure 4.5: Creating an Invoice - Method 1: From the Dashboard

#### Method 2: From the Menu Bar – Supplier Invoices

The second way to create a Sales Invoice in the DalBuy Supplier Portal is by using the **'Menu Bar.'** This method is helpful if you prefer navigating through the portal's main options to access invoicing features. It provides a clear and organized way to reach the necessary invoicing functions within the DalBuy Supplier Portal.

To do this:

- i. Click on 'Orders' in the 'Menu Bar'.
- ii. Select 'Supplier Invoices' from the flyout menu.
- iii. Click on 'Create Supplier Invoice'.

**Pro Tip:** Before using this option, make sure have your PO Number ready, as it is required to create an invoice.

| â       | Home                      |                                           |                                                 |                                        |                          |                     | ●  ■ | <b>4 1</b> |
|---------|---------------------------|-------------------------------------------|-------------------------------------------------|----------------------------------------|--------------------------|---------------------|------|------------|
| í7.     | Orders                    | Home Customer Portal Home<br>Orders       | Type to Search S                                | ales Orders Q                          |                          |                     |      |            |
| Q       | Catalogs and<br>Contracts | Sales Orders And Shipments                | View Draft Supplie                              | er Invoices<br>urned for Ruver Changes | Common Tasks             | ?                   |      |            |
|         | Reporting                 | Supplier Invoices                         | Create Supplier In                              | voice                                  | Profile                  |                     |      |            |
| ണ്<br>ച | Administor                |                                           | Search for Supplie                              | er Invoices                            |                          | ?                   |      |            |
|         | Administer                | Dalhousie Supplier Support at Su          | paibuy, please contact<br>pplierSupport@dal.ca. | No Results                             |                          | View All Contension |      |            |
| 8       | Registration              |                                           |                                                 |                                        |                          | View Air Contracts  |      |            |
|         |                           | Customer Contact                          | r lier Cumment                                  | Create Invoice                         | / Credit Memo            | ?                   |      |            |
|         |                           | Title Procure to Pa<br>Email suppliersupp | ppiler Support<br>ay Services<br>ort@dal.ca     | Туре                                   | Invoice      Credit Memo |                     |      |            |
|         |                           |                                           |                                                 | Invoice No.                            |                          |                     |      |            |
|         |                           |                                           |                                                 | Invoice Date                           | 01/30/2025 🖿             |                     |      |            |
|         |                           |                                           |                                                 | P0 Number                              | Optional PO Number       |                     |      |            |
|         |                           |                                           |                                                 | Currency                               | Canadian Dollar          |                     |      |            |

Figure 4.6: Creating an Invoice - Method 2: From the Menu Bar – Supplier Invoices

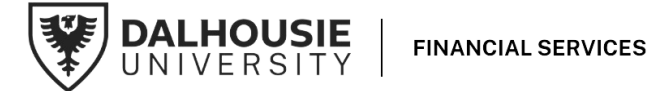

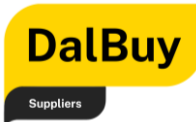

#### Method 3: From the Search Sales Orders Main Page

The third method for creating a Sales Invoice in DalBuy provides a complete list of all existing Purchase Orders (POs). This approach makes it easy to select the correct PO, ensuring accuracy and efficiency.

To do this:

- i. Navigate to the 'Menu Bar'.
- ii. Click on 'Sales Orders and Shipments'.
- iii. Select 'Search for Sales Order'.
- iv. Locate the Purchase Order (P.O.) you want to invoice.
- v. Click the three dots beside it to reveal additional options.
- vi. Select 'Invoice' from the dropdown menu.

One key advantage of **Method 3** is that the **P.O. Number is automatically included** in the Sales Invoice, eliminating manual entry. This saves time and reduces the risk of errors, making the invoicing process more efficient and accurate.

|          | 000000                    | Further & Order Factors and Observators & Control | al transmission | Andrea                    |                        |                          |                  |   |
|----------|---------------------------|---------------------------------------------------|-----------------|---------------------------|------------------------|--------------------------|------------------|---|
| 16       | Orders                    | <ul> <li>Search Sales Orders</li> </ul>           |                 | 0005                      |                        |                          |                  |   |
| <u>8</u> | Catalogs and<br>Contracts | Quick Filters                                     | Crea            | ited Date: Last 90 days = | Quick search           |                          |                  |   |
| հե       | Reporting                 | Commodity Code 🗸 🗸                                | 1               | 1-6 of 6 Results          |                        |                          |                  |   |
| ø        | Administer                | 39121316 2                                        |                 | Sales Order<br>Number 🔻   | P0<br>Number           | Created<br>Date/Time     | Supplier         | F |
| 0        | Registration              | Stow More                                         |                 | 2146544                   | P9165177               | 1/17/2025<br>10:39:51 AM | Good Supply Co   | ł |
|          |                           | Fulfillment Center  Network Fulfilment Center     |                 | 9146543                   | P9165176               | 1/17/2025<br>10:27:16 AM | Good Supply Co 🕕 |   |
|          |                           | Invoice Status                                    | -               | 2146541                   | P9165175               | 1/17/2025<br>8:5418 AM   | Good Supply Co 🕥 | 1 |
|          |                           | No Invoice ()<br>Fully Invoiced ()                | E               | 2146483                   | P916517 <mark>4</mark> | 1/17/2025<br>8:50:45 AM  | Good Supply Co ① | • |
|          |                           | © Show More                                       | ***             | 2145982                   | P9165160               | 1/14/2025<br>2:58:41 PM  | Good Supply Co ① |   |
|          |                           | Granna Politica                                   |                 | 21 45808                  | P9165148               | 1/13/2025                | Good Supply Co ① | ٢ |

Figure 4.7: Creating an Invoice - Method 3: From the Search Sales Orders Main Page

#### Method 4: Directly From the Purchase Order

This method builds on the third approach but adds an extra step to ensure greater accuracy. Instead of creating the Sales Invoice directly, first open the Purchase Order (PO) to review its details before proceeding. This method is recommended for those who prefer a more thorough and meticulous approach to invoicing.

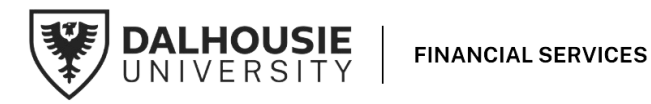

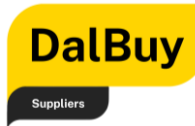

To do this:

- i. Go to the Search Sales Orders page and find the P.O. you need to invoice.
- ii. Click on the P.O. to open it and review the details.
- iii. Once inside, navigate to the top-right panel, click 'Create', and select 'Invoice'.

**Pro Tip**: Opening the PO before generating the invoice ensures all details are verified, reducing the risk of errors. This method also automatically includes the PO Number, making the process more precise.

|               |                               |                   |                                                                    | Click 'Create'                                                                                                    | 0 ► 4        |
|---------------|-------------------------------|-------------------|--------------------------------------------------------------------|----------------------------------------------------------------------------------------------------|--------------|
| Sal           | les Order • 2                 | 146483 Revision 0 |                                                                    | 💿 🖶 🕐 ···· Add Note Create. 🔻 4 of 6 R                                                                              | esults 🔻 < > |
| and St        | tatus Sum                     | Revisions 1       | PO Documents Invoices 1                                            | Order Acknowledgments Advance Ship Notices History Credit Memo                                                      |              |
| g G           | General Informati             | ion               | Shipping Information                                               | ··· Billing Information V Summary                                                                                   |              |
| ster Pr       | Priority No                   | ormal             | Ship To                                                            | Bill To Details Sales Order Number                                                                                  |              |
| Sa<br>tion No | ales Order 214<br>Io.         | 46483             | Patrick Greene<br>Dalhousie University<br>Rm 44                    | Contact Line 1 2146483 Revision 0 Financial Services Dathousie University PO Box 15000 External PO Reference Number |              |
| Sa            | ales Order 1/1<br>Create Date | 17/2025           | Financial Services<br>Henry Hicks Building<br>6283 Alumpi Croscont | 6283 Alumni Crescent P9165174<br>Halifax, NS B3H 4R2                                                                |              |
| P             | O/Reference P9<br>lo.         | 165174            | Halifax, NS B3H 4R2<br>Canada                                      | Good Suppler Name<br>Good Supply Co<br>Bill To Address FNDHH4                                                       |              |
| P             | O Creation 1/1<br>late        | 17/2025           | ShipTo FNSHB4<br>Address Code                                      | Code Tetal (5,750.00 CAD)<br>Subtotal                                                                               | 5,000.       |
| B             | luyer Name Pat                | trick Greene      |                                                                    | Billing Options Tax1                                                                                                | 750.         |
| B             | luyer Email pr2               | 242985@dal.ca     | Chin Mine Post Carrier Post May                                    | Date                                                                                                    | 5,750.       |

Figure 4.8: Creating an Invoice - Method 4: Directly from the Purchase Order Page

### **Entering Sales Invoice Details**

When opening a Purchase Order (PO) to create a Sales Invoice, the page automatically opens in **Simple** view. This layout keeps things clean and straightforward. For those who prefer a more detailed breakdown, switching to a different view is easy—just toggle the view button at the top.

For this illustration, the **Simple** view will be used. The next step is to enter the **Invoice Number** in the designated textbox. This number is what keeps the Sales Invoice properly tracked and processed, ensuring everything stays organized. Click **'Save'** after any updates to keep entries recorded and avoid losing progress. This ensures a smooth and uninterrupted invoicing process.

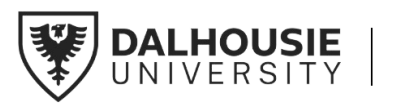

| DalB                   | uy Sı                | upplier G         | )uic      | k Tutorial                                    |     |                                                              |
|------------------------|----------------------|-------------------|-----------|-----------------------------------------------|-----|--------------------------------------------------------------|
| 🔡 🛛 🏵 Dalbuy P         | Portal               |                   |           |                                               |     |                                                              |
| 🏠 Home                 |                      |                   |           |                                               |     | 0 ⊨ ▲ 1                                                      |
| Crders                 | Invoice • 3038389    |                   |           | Simple 🔘 🖶                                    | ••• | Add Invoice Image Complete Save                              |
| Catalogs and Contracts | Entry Summary        | Matching Messages | Attachmen | ts History<br>You can toggle this button to   |     | PRO Tip: Always<br>save your progress                        |
| LL Reporting           | Buyer Invoice Number | no value          |           | Remit To                                      |     | Summary                                                      |
| Administer             | Invoice Date         | 2/10/2025         | Ē         | John Doe<br>1000 Morning Street               |     | You are unable to proceed until addressed.                   |
| Registration           |                      | mm/dd/yyyy        |           | Halifax, Nova Scotia B3H 4R2                  |     | Required: Invoice Number                                     |
|                        | Due Date             | 3/27/2025         |           | Canada<br>Email goodsupplycompanyco@gmail.com |     | A Be aware of these issues. ~<br>You may review and proceed. |
|                        | Invoice Owner        | Patrick Greene    |           | Phone 1-902-8359473-                          |     | Required receipt has not been created.                       |
|                        | Supplier Name        | Good Supply Co    |           |                                               |     | Good Supply Co                                               |
|                        | Invoice Number 🖈     |                   |           | Enter your Invoice Number here                |     | Total (9,200.00 CAD) ~                                       |
|                        |                      | Required          |           |                                               |     | Subtotal 8,000.00                                            |

Figure 4.9: Entering Sales Invoice Number Details

#### Adjusting Sales Invoice Details

The **Discount, Tax, Shipping & Handling** section allows adjustments to discounts, tax information, and shipping charges to ensure accurate invoicing. Reviewing these fields helps maintain correct financial details.

The **Lines** section automatically fills in details from the Purchase Order (PO), including unit measures, prices, and item descriptions. These fields can be adjusted as needed to reflect actual quantities and prices, keeping the invoice consistent with the PO.

These features help streamline the invoicing process, making it easy to update details and generate accurate Sales Invoices in the DalBuy Supplier portal.

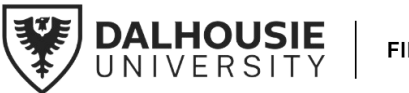

| Da        | lBuy |
|-----------|------|
| Suppliers |      |

| Invoice • 3038389                                                                                            |          |              |                |                        |                                                | Simple                  | ? |  |
|----------------------------------------------------------------------------------------------------|----------|--------------|----------------|------------------------|------------------------------------------------|-------------------------|---|--|
| Entry Summary Matching                                                                                       | Messages | Attachments  | s History      |                        |                                                |                         |   |  |
| Payment Cancel Date no value          Discount, Tax, Shipping & Handling         Allocation       Weighted ~ |          |              |                |                        |                                                |                         |   |  |
|                                                                                                    |          | Header-level |                |                        |                                                |                         |   |  |
| Terms Discount                                                                                               |          | 0.00 CAD     |                |                        |                                                |                         |   |  |
| Discount                                                                                                    | 0.00     |              |                |                        |                                                |                         |   |  |
| Total Taxes                                                                                                  | 0.00     |              | •              | Discount, 1<br>section | Fax, Shipping an<br>: Provide inputs<br>needed | d Handling<br>s here if |   |  |
| Shipping                                                                                                    | 0.00     |              |                |                        |                                                |                         |   |  |
| Handling                                                                                                    | 0.00     |              |                |                        |                                                |                         |   |  |
| 1 Line P9165177 This is your PO No                                                                           | umber    | Line Item D  | Details        |                        |                                                |                         |   |  |
| Status PO Line Item                                                                                          |          | Actalog No.  | Size/Packaging | Unit Price             | Quantity                                       | Ext. Price              |   |  |
| 1 ✓ 1 Service Requisition                                                                                    |          |              | HR             | 800.00                 | 10                                             | 8,000.00                | Î |  |

Figure 5.0: Discount, Tax, Shipping & Handling and Line Item Details

#### Attaching an Invoice Image - Optional

Suppliers who prefer to attach their own system-generated Sales Invoices for recordkeeping can do so easily.

While creating the Sales Invoice, click **'Add Invoice Image'** in the top-right panel. This will prompt an upload option—simply select the invoice file from your computer and attach it.

**PRO Tip**: This step is optional and provided for convenience. The DalBuy portal will still capture the necessary invoice details, whether an additional document is attached or not.

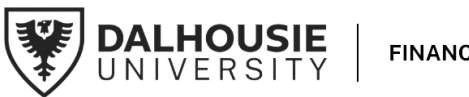

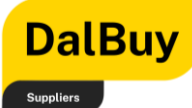

|                      |                        |          |                                               |            |     | 0 I                                                   | 41       |
|----------------------|------------------------|----------|-----------------------------------------------|------------|-----|-------------------------------------------------------|----------|
| Invoice • 3038389    |                        |          |                                               | Simple 🔵 🖶 | ? · | Add Invoice Image Complete                            | Save     |
| Entry Summary        | Matching Messages Atta | achments | History                                       |            |     | PRO Tip: Click here to                                |          |
|                      |                        |          |                                               |            |     | optionally add an invoice<br>image                    |          |
| Buyer Invoice Number | no value               |          | Remit To                                      |            |     | Summary                                               | →        |
| Invoice Date         | 2/10/2025              | 8        | John Doe<br>1000 Morning Street               |            | -   | You are unable to proceed until addresse              | d.       |
|                      | mm/dd/yyyy             |          | Halifax, Nova Scotia B3H 4R2                  |            |     | Required: Invoice Number                              |          |
| Due Date             | 3/27/2025              |          | Canada<br>Email goodsupplycompanyco@gmail.com |            |     | Be aware of these issues. You may review and proceed. | ~        |
| Invoice Owner        | Patrick Greene         |          | Phone 1-902-8359473-                          |            |     |                                                       |          |
| Supplier Name        | Good Supply Co         |          |                                               |            |     | Required receipt has not been created                 |          |
| Supplier Hume        |                        |          |                                               |            |     | Good Supply Co                                        |          |
| Invoice Number 🖈     |                        |          |                                               |            |     | Total (9,200.00 CAD)                                  | ~        |
|                      | Required               |          |                                               |            |     | Subtotal                                              | 8,000.00 |
| Currency             | Canadian Dollar        |          |                                               |            |     | Terms Discount                                        | 0.00     |
| ounency              | Ganadian Donar         |          |                                               |            |     | Discount                                              | 0.00     |
| Sales Order Number   | 2146544                |          |                                               |            |     | Tax1                                                  | 1,200.00 |
| Customer             | Dalhousie University   |          |                                               |            |     | Shipping                                              | 0.00     |
|                      | ,                      |          |                                               |            |     | Miccollancous Econ                                    | 0.00     |
| Paid Date            | no value               |          |                                               |            |     | Wildenaneous rees                                     | 9 200 00 |
|                      |                        |          |                                               |            |     |                                                       | 9,200.00 |

Figure 5.1: Optional: Adding an Invoice Image

#### Submitting the Sales Invoice

After reviewing all details and confirming accuracy, the final step is to submit the Sales Invoice for processing.

To do this, go to the **top-right panel** and click **'Complete'**. This finalizes the invoice and sends it to Dalhousie University for review and processing.

Pro Tip: Double-Check Before Submitting: Before clicking 'Complete', take a moment to check the Invoice Number, PO Number, and item details to ensure everything is accurate.

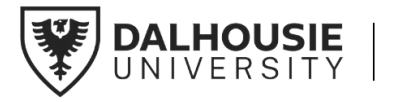

| Suppliers            | Supplier                 | Quick lutor                                   | al             |                                                                          |                                |
|----------------------|--------------------------|-----------------------------------------------|----------------|--------------------------------------------------------------------------|--------------------------------|
|                      |                          |                                               |                | (                                                                        | 2 M 🖣 🖌                        |
| Invoice · S0007      |                          |                                               | Simple 🔵 🖶 🧿 … | Add Invoice Image Complete                                               | Save                           |
| Entry Summary        | Matching Messages Attach | nments History                                |                | Y                                                                        |                                |
| Buyer Invoice Number | no value                 | Remit To                                      |                | PRO Tip: Click 'Complet<br>you've reviewed the inve<br>are ready to subm | te' once<br>oice and<br>nit. → |
| Invoice Date         | 2/10/2025                | John Doe                                      |                | You may review and proceed.                                              | V                              |
|                      | mm/dd/yyyy               | Halifax, Nova Scotia B3H 4R2                  |                | Required receipt has not been cr                                         | reated.                        |
| Due Date             | 3/27/2025                | Canada<br>Email goodsupplycompanyco@gmail.com |                | Dalhousie University                                                     | ~                              |
| Invoice Owner        | Patrick Greene           | Phone 1-902-8359473-                          |                | Total (9,200.00 CAD)                                                     | ~                              |
| Supplier Name        | Good Supply Co           |                                               |                | Subtotal<br>Terms Discount                                               | 8,000.00<br>0.00               |
| Invoice Number 🖈     | S0007                    |                                               |                | Discount                                                                 | 0.00                           |
| Currency             | Canadian Dollar          |                                               |                | Tax1<br>Shipping                                                         | 1,200.00                       |
| Sales Order Number   | 2146544                  |                                               |                | Miscellaneous Fees                                                       | 0.00                           |
| Customer             | Dalhousie University     |                                               |                |                                                                          | 9,200.00                       |
| Paid Date            | no value                 |                                               |                | Related Documents                                                        | ~                              |
| Payment Cancel Date  | no value                 |                                               |                | Sales Order: 2146544                                                     |                                |

Figure 5.2: Submitting the Sales Invoice

### Draft of Sales Invoice

DalBuv

If a Sales Invoice was started but not completed, it can be continued later if it was saved before exiting. This keeps all entered details intact and ready for finalization.

To access your draft invoices, follow these steps:

- i. Navigate to the 'Menu Bar'.
- ii. Click on **'Orders'**.
- iii. Select 'Supplier Invoices' from the flyout menu.
- iv. Click 'View Draft Supplier Invoices'.

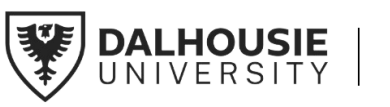

| Supp       | oliers       | Supplier Q                                                                            | иск п                                           | ltorial                                                                                               |                          |   |  |  |  |  |  |
|------------|--------------|---------------------------------------------------------------------------------------|-------------------------------------------------|----------------------------------------------------------------------------------------------------|--------------------------|---|--|--|--|--|--|
| 俞          | Home         |                                                                                       |                                                 |                                                                                                    |                          |   |  |  |  |  |  |
| <b>í</b> ð | Orders       | Home Customer Portal Home Orders                                                      | Type to Search Sa                               | ales Orders Q                                                                                         |                          |   |  |  |  |  |  |
| ٢          | Catalogs and | Sales Orders And Shipments                                                            | View Draft Supplie                              | View Draft Supplier Invoices View Invoices Returned for Buyer Changes Profile Create Supplier Invoice |                          |   |  |  |  |  |  |
|            | Contracts    | Supplier Invoices                                                                     | Create Supplier Inv                             |                                                                                                    |                          |   |  |  |  |  |  |
| հղ         | Reporting    |                                                                                       | Search for Supplie                              | r Invoices                                                                                            |                          |   |  |  |  |  |  |
| <b>.</b>   | Administer   | If you have any questions about DalBu<br>Dalhousie Supplier Support at <u>Supplie</u> | iy, please contact<br>r <u>Support@dal.ca</u> . |                                                                                                    |                          |   |  |  |  |  |  |
| ₽          | Registration |                                                                                       |                                                 |                                                                                                    |                          |   |  |  |  |  |  |
|            |              | Customer Contact                                                                      | ?                                               |                                                                                                    |                          |   |  |  |  |  |  |
|            |              | Name Dalhousie Supplie                                                                | r Support                                       | Create Invoice / Credit Memo                                                                          |                          |   |  |  |  |  |  |
|            |              | Title Procure to Pay Ser<br>Email suppliersupport@                                    | vices<br>dal.ca                                 | Туре                                                                                                  | Invoice      Credit Memo |   |  |  |  |  |  |
|            |              |                                                                                       |                                                 | Invoice No.                                                                                           |                          |   |  |  |  |  |  |
|            |              |                                                                                       |                                                 | Invoice Date                                                                                          | 02/10/2025               |   |  |  |  |  |  |
|            |              |                                                                                       |                                                 |                                                                                                    | mm/dd/yyyy               |   |  |  |  |  |  |
|            |              |                                                                                       |                                                 | PO Number                                                                                             | Optional PO Number       |   |  |  |  |  |  |
|            |              |                                                                                       |                                                 | Currency                                                                                              | Canadian Dollar          | ~ |  |  |  |  |  |
| ٩          | Menu Search  |                                                                                       |                                                 |                                                                                                    |                          |   |  |  |  |  |  |

Figure 5.3: Viewing Draft Invoices

DalBuy

This will take you to a page where all your draft invoices are stored. From here, you can select the specific draft you wish to continue working on. Simply click on the draft Sales Invoice, and you will be able to resume editing and complete the necessary details.

This feature makes it easy to pause and return to invoicing without losing progress.

| *          | Home         |                                      |                   |          |          |          |                                  |          |         |   |               | 0 ►         | 41       |
|------------|--------------|--------------------------------------|-------------------|----------|----------|----------|----------------------------------|----------|---------|---|---------------|-------------|----------|
|            |              | Orders  Supplier Invoices  View Draf | t Supplier Invoid | es       |          |          |                                  |          |         |   |               |             |          |
| 6          | Orders       |                                      |                   |          |          |          |                                  |          |         |   |               | Delete Invo | ice 🛩 😡  |
| -          | J.           | Draft Invoices                       |                   |          |          |          |                                  |          |         |   |               |             | ?        |
| <b>S</b>   |              | Results Per Page 10 🗸                |                   |          |          | Nur      | mber of Invoices: 17             |          |         |   |               | Page 1      | ✓ of 2 🕨 |
|            |              | Invoice No.                          | $\nabla$          | Customer | $\nabla$ | PO No.   | <ul> <li>Invoice Date</li> </ul> | $\nabla$ | Туре    | ~ | Total         | ~           | 7        |
| հր         | Reporting    | S0003                                |                   | Dal      |          | No PO    | 1/30/2025                        |          | Invoice |   | 10,350.00 CAD |             |          |
|            |              | Unassigned                           |                   | Dal      |          | P9165160 | 1/30/2025                        |          | Invoice |   | 10,350.00 CAD |             |          |
| <b>A</b> 7 | Administer   | Unassigned                           |                   | Dal      |          | P9165160 | 1/30/2025                        |          | Invoice |   | 10,350.00 CAD |             |          |
|            |              | Unassigned                           |                   | Dal      |          | P9165177 | 1/21/2025                        |          | Invoice |   | 9,200.00 CAD  |             |          |
| - <b>C</b> | Registration | Unassigned                           |                   | Dal      |          | P9165177 | 1/29/2025                        |          | Invoice |   | 9,200.00 CAD  |             |          |
|            |              | Unassigned                           |                   | Dal      |          | P9165177 | 1/29/2025                        |          | Invoice |   | 9,200.00 CAD  |             |          |
|            |              | Unassigned                           |                   | Dal      |          | P9165177 | 1/30/2025                        |          | Invoice |   | 9,200.00 CAD  |             |          |
|            |              | Unassigned                           |                   | Dal      |          | P9165177 | 1/30/2025                        |          | Invoice |   | 9,200.00 CAD  |             |          |
|            |              | S0006                                |                   | Dal      |          | P9165177 | 1/30/2025                        |          | Invoice |   | 9,200.00 CAD  |             |          |
|            |              | S0007                                |                   | Dal      |          | P9165177 | 2/10/2025                        |          | Invoice |   | 9,200.00 CAD  |             |          |
|            |              | Results Per Page 10 🗸                |                   |          |          |          |                                  |          |         |   |               | Page 1      | ✓ of 2 ► |
|            |              |                                      |                   |          |          |          |                                  |          |         |   |               | Delete Invo | ice 🛩 😡  |

Figure 5.4: Sample Draft Invoices Page

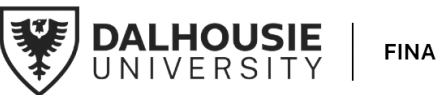

#### DalBuy **Supplier Quick Tutorial**

# Searching and Viewing an Invoice

This section provides a step-by-step guide to locating and reviewing a Sales Invoice in the DalBuy Supplier portal. Follow the instructions below to navigate this process efficiently.

### Searching for a Sales Invoice

Suppliers

There are two ways to find and view a Sales Invoice in DalBuy. This section covers both methods, making it easy to choose the most convenient option.

#### Method 1: From the Dashboard

The quickest way to find a Sales Invoice in DalBuy is by using the **Find Invoice** section on the Supplier Portal dashboard.

- 1. On the dashboard, locate the Find Invoice section.
- 2. Enter the Invoice Number used when creating the Sales Invoice.
- 3. Click the **Search** button.

This will take you directly to the **Supplier Invoices** page, where the Sales Invoice can be viewed by clicking on it.

PRO Tip: This method is fast and efficient but requires knowing the Invoice Number beforehand.

| Home  Gustomer Portal Home                                     |                                                                          |                                                                                                    | €  ■ |
|----------------------------------------------------------------|--------------------------------------------------------------------------|----------------------------------------------------------------------------------------------------|------|
| ers                                                            |                                                                          |                                                                                                    |      |
| alogs and<br>tracts                                            | ase order if not in DalBuy,<br>e to finnavædal ca                        | Quick Links to Common Tasks Manage Registration Profile                                                                                                    | ?    |
| orting<br>For instructional materia<br>access Dalhousle's Supp | als on how to use DalBuy, please<br>olier Resource Portal.               | Contracts                                                                                                    | ?    |
| istration                                                      | s about DalBuy, please contact<br>ort at <u>SupplierSupport@dal.ca</u> . | No Results View All Contra                                                                                                    | icts |
| Customer Conta                                                 | ct ?                                                                     | Create Invoice / Credit Memo                                                                                                    | 2    |
| Name Dalh<br>Title Proc<br>Email supp                          | ousie Supplier Support<br>ure to Pay Services<br>vliersupport@dal.ca     | Type   Type  Type Type |      |
|                                                                |                                                                          | Invoice No.                                                                                                    |      |
|                                                                |                                                                          | m/dd/yyy                                                                                                    |      |
|                                                                |                                                                          | PU Number Optional PO Number Currency Canadian Dollar                                                                                                    |      |
| nu Search                                                      |                                                                          | Crea                                                                                                    | te   |
| -                                                              |                                                                          | Find Invoice                                                                                                    | 2    |
|                                                                |                                                                          | Advanced Sea<br>To check payment status of an invoice or send a message to a customer regarding an invoice, please enter the invoice number then click the "Search"<br>Invoice Number(s)                                                                                                    | rch  |
|                                                                |                                                                          | Multiple values can be separated by a comma().                                                                                                    |      |

Figure 5.5: Searching for a Sales Invoice - Method 1: From the Dashboard

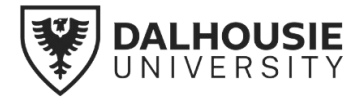

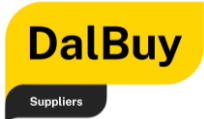

#### Method 2: From the Menu Bar

For a more navigational approach, invoices can be found through the **Menu Bar**:

- 1. Open the Menu Bar and select Supplier Invoice.
- 2. Click Search for Supplier Invoices.

This will open the **Supplier Invoices** page, displaying a list of all invoices. To find a specific invoice, enter the **Invoice Number** in the search bar at the top. Once located, click on the invoice to open and view its details.

Method 2: Searching from the Menu Bar provides a structured approach to finding and reviewing Sales Invoices, allowing for easy access to invoice records when needed.

| ñ          | Home         |                                  |                         |                |                                             |                     |                             |                        |              |                             |                          |                        |                 |         |            |      |                      | 0            |          | 1 |
|------------|--------------|----------------------------------|-------------------------|----------------|---------------------------------------------|---------------------|-----------------------------|------------------------|--------------|-----------------------------|--------------------------|------------------------|-----------------|---------|------------|------|----------------------|--------------|----------|---|
| 6          | Orders       | Orders Supplier Invoid           | nee 🔺 Search for Sumpli | Type           | e to Search Sales Or                        | rders Q             |                             |                        |              |                             |                          |                        |                 |         |            |      |                      |              |          |   |
| -          | Catalage and | Sales Orders And Sh              | hipments                | View           | Draft Supplier Invoi                        | ices                |                             |                        |              |                             |                          |                        |                 |         |            |      |                      |              |          |   |
| ä          | Contracts    | Supplier Invoices                | ,                       | View           | Invoices Returned 1                         | for Buyer Chang     | ges <mark>rch</mark>        |                        |              |                             |                          |                        | Q               | Add     | Filter -   | Cle  | ear All Filters      |              |          | ? |
| հղ         | Reporting    |                                  |                         | Creat<br>Searc | e Supplier Invoice<br>ch for Supplier Invoi | ices                |                             |                        |              |                             |                          |                        |                 |         |            |      |                      | <b>\$</b> 20 | Per Page | • |
| <b>a</b> 7 | Administer   | Commodity Code                   | ~                       |                | Supplier Invoice<br>Number(s) -             | Invoice<br>Number - | Customer<br>Name            | Invoiced/Created<br>By | P0<br>Number | Supplier<br>Invoice<br>Date | Created<br>Date/Time     | Invoice<br>Source      | Invoice<br>Type | Date •  | ue<br>Date | Paic | d<br>Discount Amount | Total A      | mount    | • |
| <b>\$</b>  | Registration | 39121316<br>80170000             | Show More               |                | S0002                                       | IN000675            | Dalhousi<br>e<br>University | System                 | P91651<br>75 | 1/27/2025                   | 1/27/2025<br>8:56:11 AM  | Suppli<br>er<br>Portal | P0<br>Invoice   | 3/13/20 | 25         |      | 0.00 CAD             | 10,3         | 50.00 CA | D |
|            |              | Invoice Owner<br>Greene, Patrick | 2                       |                | S0001                                       | IN000653            | Dalhousi<br>e<br>University | System                 | P91651<br>74 | 1/17/2025                   | 1/17/2025<br>11:41:00 AM | Suppli<br>er<br>Portal | P0<br>Invoice   | 3/3/20  | 25         |      | 0.00 CAD             | 5,75         | 50.00 CA | D |
|            |              | Invoice Source                   | ~                       |                |                                             |                     |                             |                        |              |                             |                          |                        |                 |         |            |      |                      |              |          |   |
|            |              | Supplier Portal                  | 0                       |                |                                             |                     |                             |                        |              |                             |                          |                        |                 |         |            |      |                      |              |          |   |
|            |              | Invoice Type                     | ~                       |                |                                             |                     |                             |                        |              |                             |                          |                        |                 |         |            |      |                      |              |          |   |
|            |              | PO Invoice                       | 0                       |                |                                             |                     |                             |                        |              |                             |                          |                        |                 |         |            |      |                      |              |          |   |
| q          | Menu Search  | Matching Status                  | ~                       |                |                                             |                     |                             |                        |              |                             |                          |                        |                 |         |            |      |                      |              |          |   |
|            |              | Matchad                          | -                       |                |                                             |                     |                             |                        |              |                             |                          |                        |                 |         |            |      |                      |              |          | - |

Figure 5.6: Searching for a Sales Invoice - Method 2: From the Menu Bar

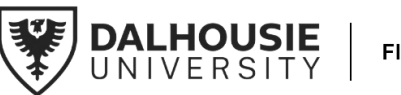

Supplier Invoices Page: Using Quick Filters

### Supplier Invoices Page: Payment Status

DalBuy

Suppliers

To monitor the payment progress of a Sales Invoice, use the **Pay Status** filter in the **Quick Filters** section.

- In Process The invoice is under review.
- **Payable** The invoice has been approved and is ready for payment.
- **Paid** The payment has been processed. An email with remittance details, including the payment number, will be sent at this stage.

The **Payment Status Quick Filter feature** provides visibility into the status of Sales Invoices at every stage.

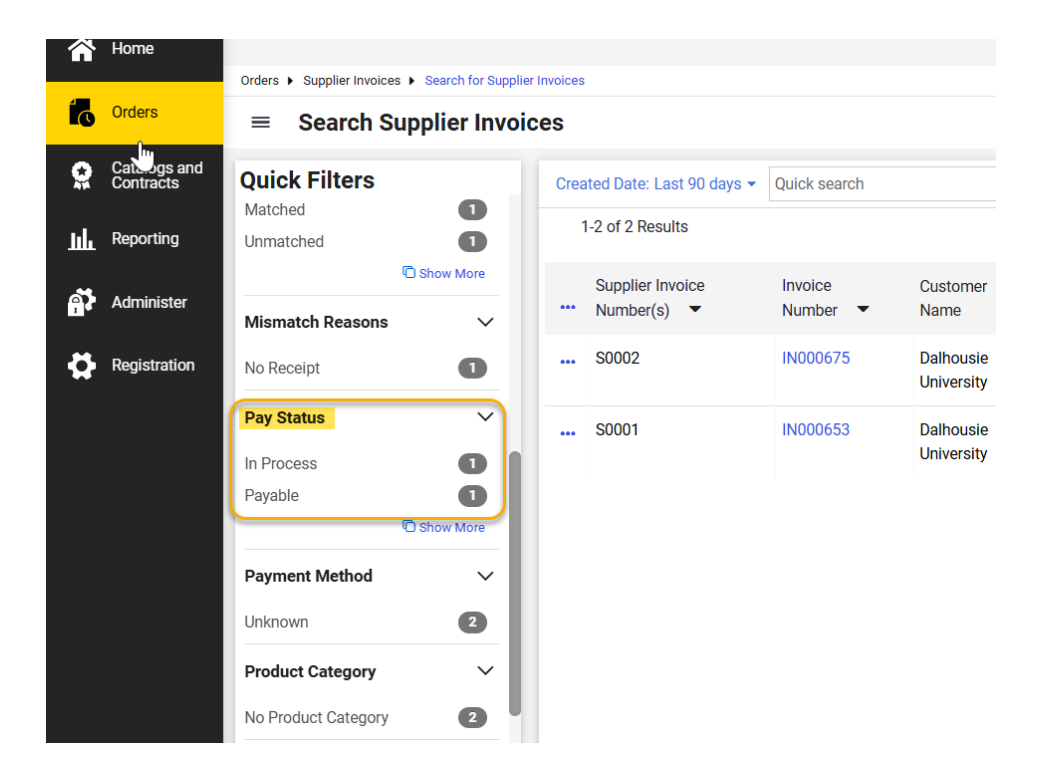

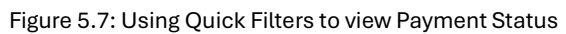

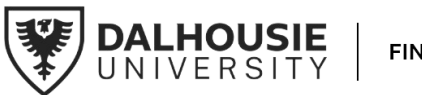

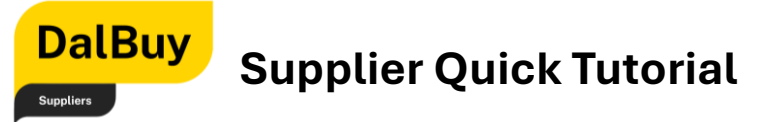

### Supplier Invoices Page: Sorting Invoices

Sales Invoices can be organized by various criteria, such as **creation date, due date, total invoice amount,** and more. This sorting feature helps streamline searches, making it easier to locate specific invoices efficiently.

**Pro Tip:** Adjust the sort order ensures invoices are arranged in a way that best fits workflow and preferences.

| Orders  Supplier Invoid | ces      Search for Supplie | Invoice | s                         |              |                         |          |                  |                          |                 |        |                 |  |  |  |
|-------------------------|-----------------------------|---------|---------------------------|--------------|-------------------------|----------|------------------|--------------------------|-----------------|--------|-----------------|--|--|--|
| Search S                | K Search Supplier Invoices  |         |                           |              |                         |          |                  |                          |                 |        |                 |  |  |  |
| <b>Quick Filters</b>    |                             | Cre     | ated Date: Last 90 days 👻 | Quick search |                         |          |                  | Q (1) Add Filter •       | Clear All Filte | rs     | ?               |  |  |  |
| Brand                   | ~                           |         | 1-2 of 2 Results          |              |                         |          |                  |                          |                 |        | 🔅 20 Per Page 👻 |  |  |  |
| No Brand                | 2                           | C       | Supplier Invoice          | Invoice      |                         | PO       | Supplier Invoice | Created                  | Due             | Paid   |                 |  |  |  |
| Commodity Code          | ~                           |         | Number(s) 🔻               | Number 🔻     | Customer Name           | Number   | Date 🔻           | Date/Time 🜑              | Date 🔻          | Date 🔻 | Total Amount 🔻  |  |  |  |
| 39121316                | 0                           |         | S0002                     | IN000675     | Dalhousie               | P9165175 | 1/27/2025        | 1/27/2025 8:56:11 AM     | 3/13/2025       |        | 10,350.00 CAD   |  |  |  |
| 80170000                | 0                           |         |                           |              | University              |          |                  |                          |                 |        |                 |  |  |  |
|                         | C Show More                 |         | S0001                     | IN000653     | Dalhousie<br>University | P9165174 | 1/17/2025        | 1/17/2025<br>11:41:00 AM | 3/3/2025        |        | 5,750.00 CAD    |  |  |  |
| Invoice Owner           | ~                           |         |                           |              |                         |          |                  |                          |                 |        |                 |  |  |  |

Figure 5.8: Sorting Invoices

### Viewing a Sales Invoice

When you open a Sales Invoice, you will find that all the information is organized into three key sections, each designed to provide you with a comprehensive view of the Invoice details.

A Sales Invoice in DalBuy is organized into three key sections, providing a clear and structured view of all details. It helps keep all invoice-related information well-organized and easily accessible:

- Summary Tab Displays essential invoice details, including shipping information, billing details, and line items for quick reference.
- Attachments Tab Allows supporting documents, such as receipts or additional paperwork, to be uploaded and stored in one place for easy access.
- Messages Tab Enables direct communication with the Dalhousie University buyer for any questions or clarifications.

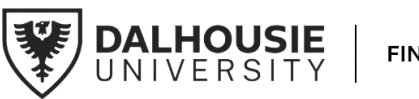

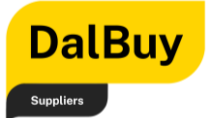

| ummary                | Matching Messages                                                       | Attachments                                         | History                |           |                              |                          |   |
|-----------------------|-------------------------------------------------------------------------|-----------------------------------------------------|------------------------|-----------|------------------------------|--------------------------|---|
| eneral                |                                                                         | Addresses                                           |                        |           | Note/Attachments             |                          |   |
| voice Type            | Invoice                                                                 | Remit To                                            |                        |           | Notes no vai                 | iue                      |   |
| ayment<br>tatus       | Payable                                                                 | John Doe<br>1000 Morning St<br>Halifax, Nova Sc     | reet<br>ntia R3H 4R2   |           | Attachments                  |                          |   |
| uyer Invoice<br>umber | IN000653                                                                | Canada<br>Email goodsuppl<br>Phone 1-902-835        | ycompanyco@gmail.com   |           |                              |                          |   |
| woice                 | S0001                                                                   | Bill To                                             |                        |           |                              |                          |   |
| upplier Name          | Good Supply Co                                                          | Contact Line 1<br>Financial Service<br>PO Box 15000 | s Dalhousie University |           |                              |                          |   |
| voice Owner           | Patrick Greene                                                          | 6283 Alumni Cre<br>Halifax, NS B3H                  | scent<br>4R2           |           |                              |                          |   |
| voice Date            | 1/17/2025                                                               | Canada                                              | 112                    |           |                              |                          |   |
| iscount Date          | no value                                                                |                                                     |                        |           |                              |                          |   |
| ue Date               | 3/3/2025                                                                |                                                     |                        |           |                              |                          |   |
| orms                  | Net 45 ( 0% 0 Net 45 )                                                  | P                                                   |                        |           | oblasias Has Mas             |                          |   |
| MIIIS                 | Net 40 (0.4 0, Net 40)                                                  | Payment Infor                                       | mation                 |           | Shipping, Handling,          | and Tax                  |   |
| iscount               | 0.00 CAD                                                                | Shipping<br>Terms                                   | N/A                    |           | Values vary by line.         |                          |   |
| ivoice Name           | 2025-01-17<br>goodsupplycompanyco@gmail.co<br>m 01                      | Payment<br>Method                                   | Unknown                |           | Allocation                   | a handling 🕐             |   |
| unined By             | Inter Doe                                                               | Payment<br>Record No.                               | no value               |           | Weighted                     |                          |   |
| latch Status          | Matched                                                                 | Payment Date                                        | no value               |           |                              | Header-leve              | B |
| voice Source          | Supplier Portal                                                         |                                                     |                        |           | Terms Discount               | 0.00 CA                  | D |
| ontains               | ×                                                                       |                                                     |                        |           | Total Taxas                  | 0.00 CA                  | 0 |
| ubstituted            | ^                                                                       |                                                     |                        |           | Total Taxes                  | 0.00 CA                  | 0 |
| em(s)                 |                                                                         |                                                     |                        |           | Shipping                     | 0.00 CA                  | D |
| ustomer Infor         | nation                                                                  |                                                     |                        |           | Handling                     | 0.00 CA                  | U |
| ustomer               | Dalhousie University                                                    |                                                     |                        |           | Total 5,750                  | .00 CAD                  |   |
| ales Order<br>umber   | 2146483                                                                 |                                                     |                        |           | Miscellaneous 0.00 0<br>Fees | CAD view/edit            |   |
| aid Date              | no value                                                                |                                                     |                        |           |                              |                          |   |
| ayment<br>ancel Date  | no value                                                                |                                                     |                        |           |                              |                          |   |
| 1 Line                |                                                                         |                                                     |                        |           |                              |                          |   |
| 9165174               |                                                                         |                                                     |                        |           |                              |                          |   |
| Status P              | O Line Item                                                             | Catalog                                             | No. Size/Packaging     | Unit Pric | ce Quantity                  | Ext. Price               |   |
|                       | Non-Catalog Goods                                                       |                                                     |                        |           |                              |                          |   |
| Contra                | ct: no value                                                            |                                                     |                        |           |                              |                          |   |
| ~                     | 1 Box of special DalBuy Widget:<br>Procurement Request: Non-Ci<br>Goods | a - Goods<br>Italog                                 | вх                     | 5,000.0   | 00 Qty: 1                    | 5,000.00                 |   |
| TTEM DI               | ITAILS                                                                  |                                                     |                        |           |                              |                          |   |
| P0 Nur                | nber P9165174                                                           |                                                     | Notes                  |           | no value                     |                          |   |
| Substit               | ute Item 🗙                                                              |                                                     | Line Attach            | ments     |                              |                          |   |
| Taxable               | · · ·                                                                   |                                                     |                        |           |                              |                          |   |
|                       | ntch Status Matched                                                     |                                                     |                        |           |                              |                          |   |
| LineM                 | industry                                                                |                                                     |                        |           |                              |                          |   |
| Line Ma               | t No.                                                                   |                                                     |                        |           |                              |                          |   |
| Line Mi<br>Contra     | st No.                                                                  |                                                     |                        |           | Volume                       | lave been overridden for |   |

Figure 5.9: Sales Invoice Summary Tab

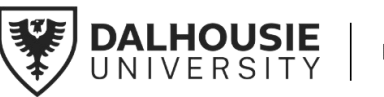

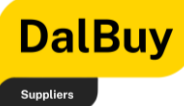

| Invoice · S0001                               | 0                            | 2 of 2 Results ▼ 〈 〉 |
|-----------------------------------------------|------------------------------|----------------------|
| Summary Matching Messages Attachments History |                              |                      |
|                                               |                              |                      |
| Attachments found: 0                          | Summary                      | →                    |
|                                               | Dalhousie University         | ~                    |
| There are no attachments for this document    | Buyer Invoice Number         | IN000653             |
|                                               | Total (5,750.00 CAD)         | ~                    |
| to add an                                     | Subtotal                     | 5,000.00             |
| attachmen                                     | it, if Terms Discount        | 0.00                 |
|                                               | Tax1                         | 750.00               |
|                                               | Shipping                     | 0.00                 |
|                                               | Handling                     | 0.00                 |
|                                               | Miscellaneous Fees           | 0.00                 |
|                                               |                              | 5,750.00             |
|                                               | Related Documents            | ~                    |
|                                               | Sales Order: 2146483         | ÷                    |
| Figure 6.0: Add Attachment Tab                |                              | <b>4 ™</b> 6         |
|                                               |                              | · · · -              |
| Invoice · S0001                               | <b>e</b> 🤊                   | 2 of 2 Results 🔻 < > |
| Summary Matching Messages Attachments History |                              |                      |
|                                               |                              |                      |
| Records Found: 0                              | Summary                      | $\rightarrow$        |
|                                               | Dalhousie University         | ~                    |
| No messages have been added                   | Buyer Invoice Number         | IN000653             |
|                                               | Total (5,750.00 CAD)         | ~                    |
| PF                                            | RO Tip: Click Subtotal       | 5,000.00             |
| th                                            | his to send a Terms Discount | 0.00                 |
| D                                             | DalBuy team                  | 0.00                 |
|                                               | Shipping                     | 0.00                 |
|                                               | Handling                     | 0.00                 |

Figure 6.1: Send a Message Tab

And that concludes our tutorial on searching and viewing a Sales Invoice! You now have a thorough understanding of how to search for and view a Sales Invoice in DalBuy. We trust that this guide will simplify the process of managing your Sales Invoices, making it more efficient and straightforward. Thank you for taking the time to review this tutorial.

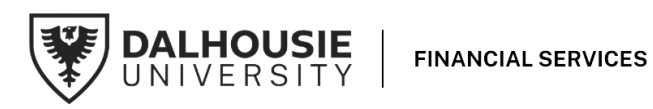

0.00

~

8

Miscellaneous Fees

Related Documents

Sales Order: 2146483